# Management of SOPs through Q-Pulse Guide

# Contents

| 1.                       | Intr                                    | oduction                                                                                                    | 2                                |
|--------------------------|-----------------------------------------|----------------------------------------------------------------------------------------------------|----------------------------------|
| 2.                       | Crea                                    | ating a new SOP record (QA)                                                                                                    | 2                                |
| 3.                       | Crea                                    | ating a new Version of SOP record (QA)                                                                                                    | 18                               |
| 4.                       | Mak                                     | e Document Obsolete (QA)                                                                                                    | 29                               |
| 5.                       | Cha                                     | inge Requests                                                                                                    | 32                               |
| 5                        | .1.                                     | Raising a Change Request                                                                                                    | 32                               |
| 5                        | .2.                                     | Review a Change Request                                                                                                    | 39                               |
|                          |                                         |                                                                                                    |                                  |
| 6.                       | Doc                                     | cument Review                                                                                                    | 43                               |
| 6.<br>6                  | Doc<br>.1.                              | cument Review                                                                                                    | 43<br>56                         |
| 6.<br>6                  | Doc<br>.1.                              | cument Review<br>Scheduled Review<br>Unscheduled Review                                                                                         | 43<br>56<br>56                   |
| 6.<br>6<br>6<br>7.       | Doc<br>.1.<br>.2.<br>Rea                | cument Review<br>Scheduled Review<br>Unscheduled Review<br>id and Comprehend                                                                    | 43<br>56<br>56<br>57             |
| 6.<br>6<br>7.<br>7       | Doc<br>.1.<br>.2.<br>Rea                | cument Review<br>Scheduled Review<br>Unscheduled Review<br>Id and Comprehend<br>Responding to Read and Comprehend Action                        | 43<br>56<br>56<br>57<br>59       |
| 6.<br>6<br>7.<br>7<br>8. | Doc<br>.1.<br>.2.<br>Rea<br>.1.<br>Rela | cument Review<br>Scheduled Review<br>Unscheduled Review<br>Id and Comprehend<br>Responding to Read and Comprehend Action<br>ated Documents (QA) | 43<br>56<br>56<br>57<br>59<br>66 |

## Guideline 50.023A - Version 1.0

## 1. Introduction

A large number of the functions detailed within the document will be completed centrally by the relevant Quality Assurance representative. For R&I in general this will be the Quality Assurance Manager with delegated authorities within the GCRF and Bio-Repository as an example. For those functions carried out centrally (QA) will appear in the title of the section, however interaction with staff will still take place to complete the functions within Q-Pulse.

Specific work instructions will be presented to staff in any instructions they receive from Q-Pulse as well as any Q-Pulse training they may receive.

# 2. Creating a new SOP record (QA)

When there is a requirement to create a new document in Q-Pulse which must be signed by the relevant approvers, this is achieved through the actions detailed within this section. This functionality is carried out by the Quality Assurance Manage or appropriate designee. Firstly, to begin the process of creating the relevant document record you must open the documents module from Q-Pulse. This is achieved by selecting the documents ribbon in the home screen which will in turn open a new window for the documents module.

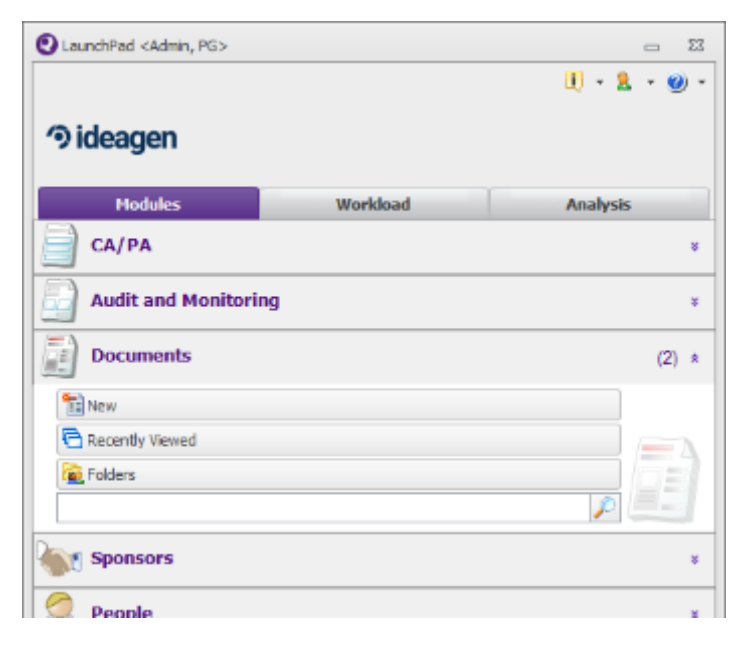

From within the documents module in Q-Pulse, select "File > New > Document > Draft Document"

| 2) o         | ustom Filter - Documents List - Q-Pulse |            |                             |
|--------------|-----------------------------------------|------------|-----------------------------|
| <u>F</u> ile | Edit View Actions Window Help           |            |                             |
| 1            | New •                                   | Document + | Active Document Ctrl+N      |
| 8            | Open Document Record Ctrl+O             | Revision + | Draft Document Ctrl+Shift+N |
| 111          | View Document                           |            | Based On Selected           |
| 4            | Print Ctrl+P                            |            |                             |
| 2            | Pre <u>v</u> iew                        |            |                             |
|              | <u>R</u> eport Designer                 |            |                             |
|              | 1 FORM 51.015A (3.0)                    |            |                             |
|              | 2 SOP 01.002 (3.0)                      |            |                             |
|              | 3 SOP 51.015 (4.0)                      |            |                             |
|              | 4 SOP 55.008 (1.0)                      |            |                             |
|              | 5 SOP 55.005 (5.0)                      |            |                             |
|              | <u>C</u> lose Window                    |            |                             |

This will in turn open a new window which is an individual record for a draft document, this will not be an active document until appropriate signatures are in place and the document is then made active.

| A) New Documents - Documents D | etals - Q-Pulse        |                  | 0          | ۲ |
|--------------------------------|------------------------|------------------|------------|---|
| File Edit Dew Actions M        | indow Belp             | a = 15 📮 🍫 🕝     | 0          |   |
| Type<br>Title                  |                        | Number<br>Status | Revision 1 |   |
| Owner Author Change Details    | v Implement<br>By Date | Fil              | words      | ţ |
| Approval                       |                        |                  |            | 3 |
| Review History                 |                        |                  |            |   |
| Revision History Properties    |                        |                  |            | 1 |
|                                |                        |                  |            |   |
|                                |                        |                  |            |   |
|                                |                        |                  |            |   |

There are multiple fields to be completed within this document record, the first selection is to make an appropriate selection from the available options on the type of document. From the image below it is shown that numerous document types are available, SOPs, Forms and Guidelines are contained within the "Chapter" drop down option.

| 🖾 Nex | Document                  | 5 | Documents Details - Q-Pulse |         |        |   |          | :       | - |    | 33 |
|-------|---------------------------|---|-----------------------------|---------|--------|---|----------|---------|---|----|----|
| File  | <u>E</u> dit <u>V</u> iev | ٠ | Actions Window Help         |         |        |   |          |         |   |    |    |
| 1     | • 💷                       | 6 | i 📚 🔎 🕅 🖻 😩                 | . ▶ ≟ : | 4 🗗 🗣  | ٧ | 00       |         |   |    |    |
|       | Туре                      |   |                             | -       | Number |   | Rev      | ision 1 |   |    |    |
|       | Title                     |   | Bio-Repository              |         |        |   |          |         |   |    |    |
|       |                           | > | CHAPTER                     |         |        |   | _        |         |   |    |    |
|       | Owner                     | > | Palicy                      |         |        | 1 | Filename |         |   |    |    |
|       | Author                    |   | Terms Of Reference          |         |        |   | Keywords |         |   |    |    |
|       | a                         | > | TRADIONG                    |         |        | - |          |         |   | 1  | 1  |
|       | Change                    | > | TRUAL SPECIFIC              |         |        | - |          |         |   |    |    |
|       |                           |   |                             |         |        |   |          |         |   | 17 |    |
| 2     | Approv                    |   |                             |         |        |   |          |         |   |    | ×  |
|       | Change                    |   |                             |         |        |   |          |         |   |    | ¥  |
| 1     | Review                    |   |                             |         |        |   |          |         |   |    | ¥  |
| 4     | Revisio                   |   |                             |         |        |   |          |         |   |    | ¥  |
| 4     | Propert                   | ~ | 1                           |         |        |   |          |         |   |    | \$ |
|       |                           | - | 1                           |         |        | 1 |          |         |   |    |    |

The chapter option can then be expanded to give the option of all the available Chapter numbers and from this select whether it is an SOP, Form or Guideline.

| 2 New    | Documents | s - Documents Details - Q-Puilse                                                                  | - E                             | 8 8 |
|----------|-----------|---------------------------------------------------------------------------------------------------|---------------------------------|-----|
| File B   | dit View  | Actions Window Help                                                                               |                                 |     |
| 1        |           | 🖥 🗟 🔯 🖄 🖹 🚨 🕨 🔺 I                                                                                 | 4 🔗 👎 🏈 😋                       |     |
|          | Туре      | w.                                                                                                | Number Revision 1               |     |
|          | Title     | tio-Repository                                                                                    | -                               |     |
|          |           | <ul> <li>CHAPTER</li> </ul>                                                                       |                                 |     |
|          | Owner     | <ul> <li>01 GTCU General Management</li> <li>CHAR</li> </ul>                                      | TER\ ·                          |     |
|          | Author    | Forms CHW                                                                                         | TER/01 GTCU General Management/ |     |
|          | Autor     | Guidelines CHA                                                                                    | TER(01 GTCU General Management) | -   |
|          | Change    | SOPs CHAI                                                                                         | TER(01 GTCU General Management) | ÷   |
|          |           | > 17 Cinical Research Fadity CHW                                                                  | TER\                            | Ψ   |
| _        |           | > 21 NHS GG&C Pharmacy - Sponsor IMP Mana CHW                                                     | TER\                            | _   |
| 2        | Approv    | > 22 NHS GG8C Pharmacy - Hosted CTIMP CHAI                                                        | TERI                            | ¥   |
|          |           | > 23 NHS GGBC Pharmacy - Hosted Non-CTIMP CHAR                                                    | TER                             | -   |
|          | Change    | > 24 Safe Haven CHW                                                                               | TER\                            | ÷   |
| 100      | Bautaus   | > 50 General CHA                                                                                  | TER)                            |     |
| E.       | Review    | > 51 Sponsor R&D CHAI                                                                             | TER()                           | Ť   |
| <b>2</b> | Revisio   | > 52 Hosted R&D CH44                                                                              | TER\                            | 8   |
|          |           | > 53 Sponsor Governance CHW                                                                       | TER\                            |     |
| 1        | Propert   | 54 Hosted Governance CHAI                                                                         | TER\                            | ¥   |
| ~        |           | > 55 Sponsor Pharmacoviolance CHAV                                                                | TER                             | _   |
|          |           | > 55 Sponsor Project Management CHW                                                               | TER\                            |     |
|          |           | 57 NHS GGRC Clinical Research Facility- Admi CHAI<br>57 NHS GGRC Clinical Research Facility- Admi | TER\                            |     |
|          |           | > 58 Cinical Research Imaging Fadity CHAI                                                         | TER()                           |     |
|          |           | > 59 West of Scotland Safe Haven CH48                                                             | TER \                           |     |
|          |           | x                                                                                                 | E.                              |     |
|          |           |                                                                                                   |                                 |     |
| Martin   | ind.      |                                                                                                   |                                 |     |
| Modifi   | 164       |                                                                                                   |                                 |     |

When the appropriate selection has been made, the "Number" field will auto-populate with the appropriate prefix and select the next number available in the stack. This may not be the next number available and this must be confirmed and agreed with the RCB who manage the administration of SOP numbers. If this number is to be changed, it can be overtyped.

| ② New Documents - Documents Details - Q+Pulse | 0           | • % |
|-----------------------------------------------|-------------|-----|
| Ele Edit View Actions Window Help             |             |     |
| 12 · III 🔒 🕹 🖉 (A 🖹 🕹 🕨 🛎 🗏 📂 🖉 🐼 🕲 🔘         |             |     |
| Type SOPs • Number SOP \$1,037 Revision       | 98 <b>1</b> |     |
| title Status                                  |             | \$  |
| Owner m Implement Implement Hename            |             |     |
| Author r Keywords                             |             |     |
| Change Details                                |             | 4   |
| 🛃 Approval                                    |             | ×   |
| E Change Requests                             |             | ×   |
| Review History                                |             | ×   |
| Revision History                              |             | ×   |
| V Properties                                  |             | ×   |
|                                               |             |     |
|                                               |             |     |
|                                               |             |     |
|                                               |             |     |
| N-2014                                        |             |     |
| Moomeo                                        |             | .:  |

The next fields are the revision number which will default to 1, this must be expanded to include the decimal point and may not always begin at 1.0. This can be changed if required. The next field is the Title, this is the name given to the document in question and must be typed in.

Following this, both the "Owner" and "Author" fields can be populated. Generally these names will be the same and will be reflective of the individual responsible for writing and updating the document in question. In some instances further into the lifecycle of a document these names may diverge to capture a change of ownership in the event the assigned author is no longer in post for example. The names for both fields can be selected from the list of all names entered into Q-Pulse.

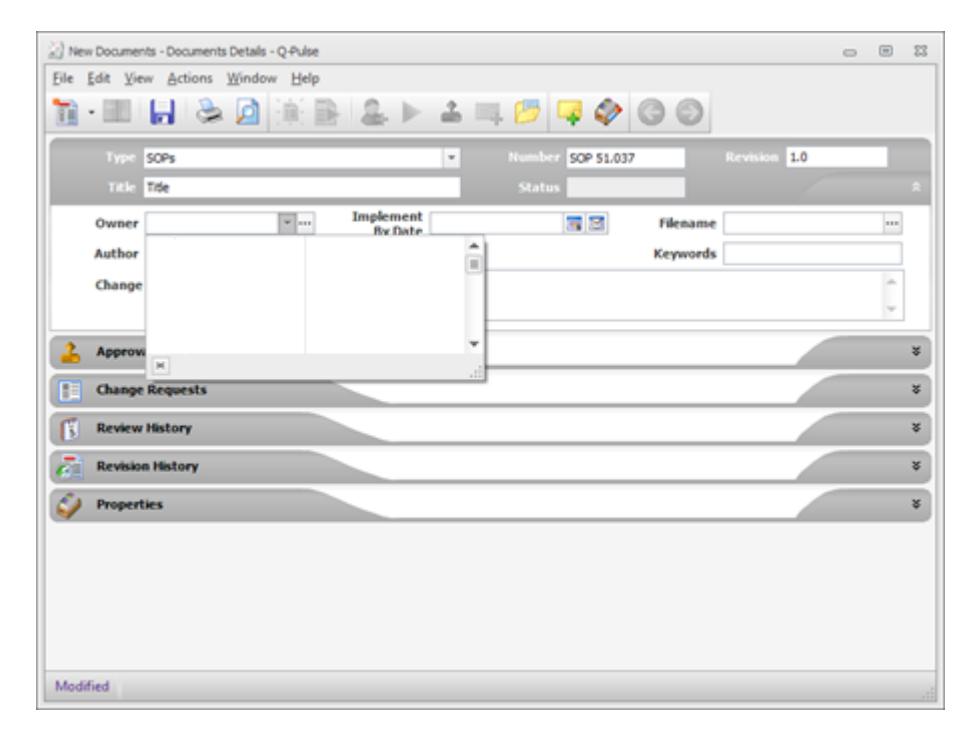

The next field which can be populated is the "Implement By Date", in the event it is a requirement to meet a deadline for the release of a document this field can be used to track progress. This is not a mandatory field and if approval and release of the SOP is not time sensitive then this can be left blank.

| 2 New Documents - Documents Details - Q-Pulse |   |     |     |        |             |       |     |          |          |     |   |    | 83 |
|-----------------------------------------------|---|-----|-----|--------|-------------|-------|-----|----------|----------|-----|---|----|----|
| Ele Edit View Actions Window Help             |   |     |     |        |             |       |     |          |          |     |   |    |    |
| 🛅 • 🖽 📙 📚 🗖 🔆 🖹 🌲 🕨                           | - |     | - 8 | 5      | 4 (         | Þ     | G   | 0        |          |     |   |    |    |
| Type SOPs                                     | - |     |     |        | SOP         | 51.03 | 7   |          | Revision | 1.0 |   |    |    |
| Title Title                                   |   |     |     |        |             |       |     |          |          |     |   |    |    |
| Owner Admin, PG + Implement<br>By Date        |   |     |     |        | <b>R</b> 13 | 1     |     | Filename |          |     |   |    |    |
| Author Admin, PG =                            |   |     |     | 18 Nov | ember       | 2021  |     |          |          |     |   |    |    |
| Change Details                                | 4 |     |     | Noviet | nber 2      | 021   |     | •        |          |     |   | -  |    |
|                                               |   | Mon | Tue | Wed    | Thu         | Fri   | Sat | Sun      |          |     |   | w. |    |
|                                               |   | 25  | 26  | 27     | 28          | 29    | 30  | 31       |          |     |   |    |    |
| Approval                                      |   | 8   | ŝ   | 10     | 11          | 12    | 13  | 14       | <u> </u> |     |   |    | ÷  |
| tange Requests                                |   | 15  | 16  | 17     | 18          | 19    | 20  | Z1       |          |     |   |    | ¥  |
| Review History                                |   | 22  | 30  | 21     | 25          | - 26  | - 4 | 5        |          |     |   | -  | 8  |
|                                               |   |     |     | (      | Dear        |       |     |          | <u> </u> |     | _ | -  |    |
| Con Revision History                          | _ |     |     |        |             |       |     |          | ·        |     |   |    | ×  |
| Properties                                    |   |     |     |        |             |       |     |          |          |     |   |    | ×  |
|                                               |   |     |     |        |             |       |     |          |          |     |   |    | _  |
|                                               |   |     |     |        |             |       |     |          |          |     |   |    |    |
|                                               |   |     |     |        |             |       |     |          |          |     |   |    |    |
|                                               |   |     |     |        |             |       |     |          |          |     |   |    |    |
|                                               |   |     |     |        |             |       |     |          |          |     |   |    |    |
| 11.15.1                                       |   |     |     |        |             |       |     |          |          |     |   |    |    |
| Modified                                      |   |     |     |        |             |       |     |          |          |     |   |    |    |

The next field "Filename" is where the document itself is attached to the record, to achieve this select the button with 3 dots beside the field to open the document selection window.

| 2 New Documents - Documents Details - Q-Pulse         | 0            | • 8 |
|-------------------------------------------------------|--------------|-----|
| Elle Edit View Actions Window Help                    |              |     |
| 12 · III 🔒 🕹 🖉 (16 B) 🚨 🕨 🛎 🗏 📂 🤣 🕲 🔘                 |              |     |
| Type SOPs * Number SOP 51.037                         | Revision 1.0 |     |
| Title Me Status                                       |              |     |
| Owner Admin, PG 🛛 🐨 Implement 24/01/2022 🕞 🖾 Filename |              |     |
| Author Admin, PG = ··· Keywords                       |              |     |
| Change Details                                        |              | 4 4 |
| 2 Approval                                            |              | ¥   |
| Change Requests                                       |              | ×   |
| Review History                                        |              | ×   |
| C Revision History                                    |              | ×   |
| Sy Properties                                         |              | ¥   |
|                                                       |              |     |
|                                                       |              |     |
|                                                       |              |     |
|                                                       |              |     |
| Medified                                              |              |     |
|                                                       |              |     |

This will open the following window which can be used to navigate through your local machines file structure and select the appropriate document. When this has been attached, select OK to add the document to the record.

| Attachment description                                                                                                    |                                             |                         |
|----------------------------------------------------------------------------------------------------|---------------------------------------------|-------------------------|
| This attachment includes the following                                                                                                    | g files:                                    |                         |
| tile Name                                                                                                    | Path                                        | Add Files               |
| No Files Attached                                                                                                    |                                             | Add Folder.             |
|                                                                                                    |                                             | Add URL                 |
|                                                                                                    |                                             | Extract                 |
|                                                                                                    |                                             | Remove                  |
|                                                                                                    |                                             | View                    |
|                                                                                                    |                                             | Set Index               |
|                                                                                                    |                                             |                         |
| Attachment Management                                                                                                    |                                             |                         |
| Off (this attachment will be reader to the second second secon | anaged manually)                            |                         |
| ③ Embed in Q-Pulse (most secure                                                                                                    | <ul> <li>Delete original file(s)</li> </ul> |                         |
| O Store In                                                                                                    |                                             | Delete original file(s) |
|                                                                                                    |                                             |                         |

The final field for completion in this section is "Change Details", this will become more relevant through the life cycle of the document and can be used to explain how this document differs from previous versions. In the event of a first release, used the words "First Release" for example.

| 😥 New Documents - Documents Details - Q-Pulse        | 0  | • 8  |
|------------------------------------------------------|----|------|
| Ele Edit View Actions Window Help                    |    |      |
| 12 • Ⅲ 🛃 💩 🖉 🗟 🖹 🕹 🕨 🛎 🗏 📂 🖉 🐼 😋 😳                   |    |      |
| Type SOPs v Number SOP 51.037 Revision 1             | .0 |      |
| Title Title Status                                   |    |      |
| Owner Adm, PG + Implement 24/01/2022 - Hename Teeing |    | •••• |
| Author Admin, PG 💌 🚥 Keywords                        |    |      |
| Change Details Pret Release                          |    | ÷    |
|                                                      |    | Ψ.   |
| 🚣 Approval                                           |    | ×    |
| Change Requests                                      |    | ×    |
| Review History                                       |    | ×    |
| Con Revision History                                 |    | ×    |
| Sy Properties                                        |    | ×    |
|                                                      |    |      |
|                                                      |    |      |
|                                                      |    |      |
|                                                      |    |      |
|                                                      |    |      |
| Modified                                             |    |      |

The next section is to then set up the approvals and sign off of the document, before this is achieved you must save the document record as completed so far. To do this select the save button at the top of the record.

When saved, expand the "Approval" ribbon in Q-Pulse and from here you can add the names of approvers as required. This is achieved by selecting the button to the right hand side with the picture of the person with the green plus symbol.

| CP 51.037 (1.0) - Document<br>Edit View Actions ( | Details - Q Pulse<br>(jindow Help |                       |                |          |             | - | - |
|---------------------------------------------------|-----------------------------------|-----------------------|----------------|----------|-------------|---|---|
| • 🖩 🔒 📚                                           | 🖉 🕅 🖻                             | - <mark>.</mark> ⊳ .≞ | iii. 🤭 📮 🧳     | 00       |             |   |   |
| Type SOPE                                         |                                   | *                     | Number SOP 51/ | 137      | Revision 10 |   |   |
| Title Title                                       |                                   |                       | Status Draft   |          |             |   |   |
| Owner Admin, PG                                   |                                   | By Date 24/01/        | 2022 📃 🕅       | Filename | Testing     |   |   |
| Author Admin, PG                                  |                                   |                       |                | Keywords |             |   |   |
| Change Details                                    | leesse                            |                       |                |          |             |   |   |
|                                                   |                                   |                       |                |          |             | _ | - |
| Approval                                          |                                   |                       |                |          |             |   | _ |
| lot submitted                                     |                                   |                       |                |          |             |   |   |
| Responses Comments                                |                                   |                       |                |          |             |   |   |
| Approver                                          | - Response                        |                       |                |          | Date        |   |   |
|                                                   |                                   |                       |                |          |             |   |   |
|                                                   |                                   |                       |                |          |             |   |   |
|                                                   |                                   |                       |                |          |             |   |   |
|                                                   |                                   |                       |                |          |             |   |   |
|                                                   |                                   |                       |                |          |             |   |   |
| Change Requests                                   |                                   |                       |                |          |             |   |   |
| Review History                                    |                                   |                       |                |          |             |   |   |
|                                                   |                                   |                       |                |          | _           |   |   |
| Revision History                                  |                                   |                       |                |          |             |   |   |
| Revision History<br>Properties                    |                                   |                       |                |          |             |   |   |

By selecting this, a new window will open from which you can search for users within Q-Pulse as shown below. Repeat this process until all required approvers have been added.

| Search for Person | 23                        |
|-------------------|---------------------------|
| Show Users Only   |                           |
| Department        |                           |
| Any               | -                         |
| Group             |                           |
| Any               | *                         |
| Keyword           |                           |
| gribbon           |                           |
|                   | 🔑 <u>S</u> earch 🗙        |
| Full Name         | Department / Organisation |
| Gribbon, Paul     | Research Governance       |
|                   |                           |
|                   |                           |

This will add all of the named approvers to the record as shown below, from here you must then select the order in which the approvals are conducted by select the workflow order button.

| Loss R                                                                  |                                              |          |                      |            | Number 8028  | ¥ 1027 |          | Pedalon | 1.0 | - |                                                                                  |
|-------------------------------------------------------------------------|----------------------------------------------|----------|----------------------|------------|--------------|--------|----------|---------|-----|---|----------------------------------------------------------------------------------|
| Title T                                                                 | lte                                          |          |                      |            | Status Draft | 1.037  |          |         | 10  |   | *                                                                                |
| Owner A                                                                 | idmin, PG                                    | Ŧ        | Implement<br>By Date | 24/01/2022 | 3            | !      | Filename | Testing |     |   |                                                                                  |
| Change D                                                                | etails First Re                              | case     |                      |            |              |        | ACTION 1 |         |     | t |                                                                                  |
| Approval                                                                |                                              |          |                      |            |              |        |          |         |     |   | *                                                                                |
| at submitte                                                             | d                                            |          |                      |            |              | _      |          |         |     | - | 2                                                                                |
| A Submitte                                                              |                                              |          |                      |            |              |        |          |         |     |   |                                                                                  |
| Responses                                                               | Commenta                                     |          |                      |            |              |        |          |         |     |   | 8c                                                                               |
| Responses                                                               | Commenta                                     | Response |                      |            |              |        |          | Date    |     |   | ak<br><b>1</b>                                                                   |
| Responses<br>pprover<br>Gribbon, P                                      | Commenta<br>Paul                             | Response |                      |            |              |        |          | Date    |     |   | 4k<br>1<br>1                                                                     |
| Responses<br>pprover<br>Gribbon, P<br>Admin, PG                         | Commenta<br>Paul                             | Response |                      |            |              |        |          | Date    |     |   | 4x<br>14<br>14<br>14<br>14<br>14<br>14<br>14<br>14<br>14<br>14<br>14<br>14<br>14 |
| Responses<br>pprover<br>Gribbon, P<br>Admin, PG                         | Comments<br>Paul                             | Response |                      |            |              |        |          | Date    |     |   | 4<br>1<br>1                                                                      |
| Responses<br>pprover<br>Gribbon, P<br>Admin, PG                         | Commentes<br>Paul                            | Response |                      |            |              |        |          | Date    |     |   |                                                                                  |
| Responses<br>pprover<br>Gribbon, P<br>Admin, PG                         | Commenta<br>Paul                             | Response |                      |            |              |        |          | Date    |     |   | 1 1 1 1 1 1 1 1 1 1 1 1 1 1 1 1 1 1 1                                            |
| Responses<br>pprover<br>Gribbon, R<br>Admin, PG                         | Commenta<br>Paul<br>S                        | Response |                      |            |              |        |          | Date    |     |   | * <u>* * * * * * * * * * * * * * * * * * </u>                                    |
| Responses<br>pprover<br>Gribbon, A<br>Admin, PG<br>Change R<br>Review H | Commonta<br>Poul<br>s<br>tequests<br>listory | Response |                      |            |              |        |          | Date    |     |   | <ul> <li>(a) (b) (b) (c) (c) (c) (c) (c) (c) (c) (c) (c) (c</li></ul>            |

This will then open the following window, you can stagger the approval order for those assigned by selecting the name and using the side arrow as shown below to change the order of approvals.

| Edit Workflow    | P 23      |
|------------------|-----------|
|                  |           |
| 1. Gribbon, Paul |           |
| 1. Admin, PG     |           |
|                  |           |
|                  |           |
|                  |           |
|                  |           |
|                  |           |
|                  |           |
|                  |           |
|                  |           |
|                  |           |
|                  |           |
|                  |           |
|                  |           |
|                  |           |
|                  |           |
|                  |           |
|                  |           |
|                  |           |
|                  |           |
|                  |           |
|                  |           |
|                  |           |
| Igeert           | 1 1       |
|                  |           |
|                  | OK Cancel |
|                  |           |

In the example shown, this has changed the 2<sup>nd</sup> approval to have a number 2 beside the name which means they will be the 2<sup>nd</sup> to sign after number 1 has completed their approval. This can be expanded as required to 3<sup>rd</sup> or 4<sup>th</sup> approvers also.

| 🕑 Edit Workflaw  | 23 S       |
|------------------|------------|
| 1. Gribbon, Paul |            |
| 2. Admin, PG     |            |
|                  |            |
|                  |            |
|                  |            |
|                  |            |
|                  |            |
|                  |            |
|                  |            |
|                  |            |
|                  |            |
|                  |            |
|                  |            |
|                  |            |
|                  |            |
|                  |            |
|                  |            |
|                  |            |
| Igert            | 🗢 🖶 🖡 🖡    |
|                  | [********* |
|                  | OK Cancel  |

When the appropriate approvers and workflow have been assigned, you can then return to the document record and release the document for approvals. This is achieved by selecting the green play button to open the approval wizard. Once opened, select next to progress.

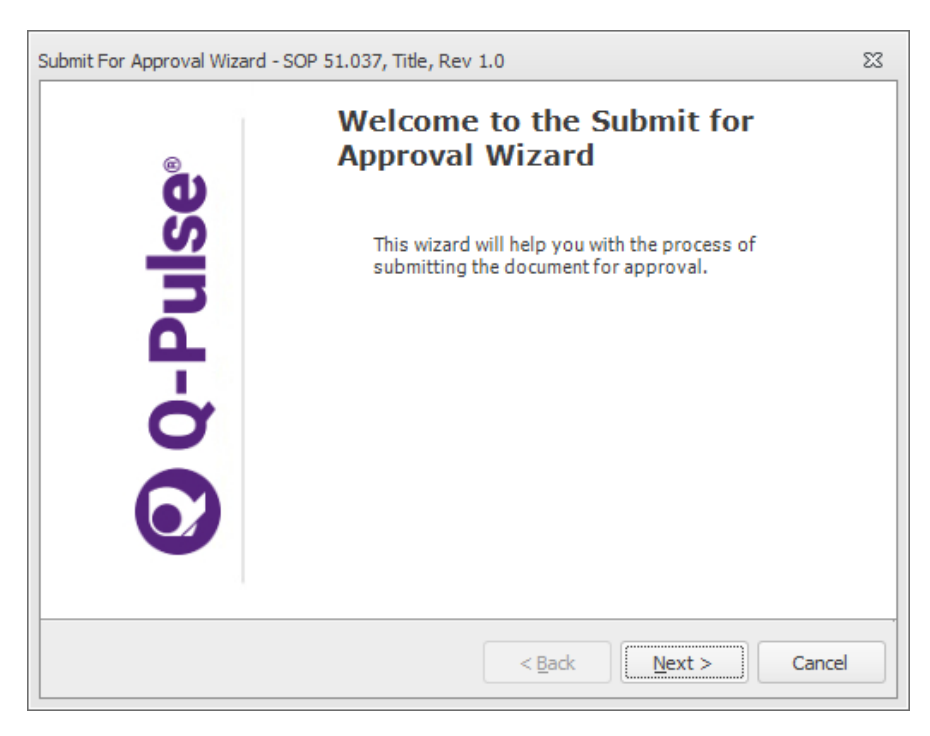

The next window then confirms the version number of the document and room for comment to the approvers, in this case you can add "first release" or any relevant details for the approvers. Select Next to continue.

| Submit For Approva         | Wizard - SOP 51.037, Title, Rev 1.0          | 23 |
|----------------------------|----------------------------------------------|----|
| Submit Draft<br>Confirm th | for Approval<br>e details of the submission: |    |
| Revision No.               | 1.0                                          |    |
| Comment                    | First Release                                |    |
|                            |                                              |    |
|                            |                                              |    |
|                            | < <u>B</u> ack <u>N</u> ext > Cance          |    |

The final page will provide a summary of what the actions will be in relation to the approvals, if this is all correct then select "Finish" to begin the approval process.

| Submit For Approval Wizard - SOP 51.037, Title, Rev 1.0                                                                                                    | 23            |
|----------------------------------------------------------------------------------------------------|---------------|
| Results Summary<br>Please review the wizard summary before finishing<br>A new Draft at rev 1.0 will be created<br>2 Person(s) must approver this document; the document<br>be automatically submitted for approval.<br>A place holder has been specified for the current Draft<br>revision, no move required. | p.<br>It will |
| After Finish - Display Details of the Document                                                                                                    |               |
| < <u>B</u> ack <u>F</u> inish Ca                                                                                                    | ancel         |

Once the approval process has begun, it shows as a statement that it has been submitted for approval and the approvers will be colour coded. Yellow shows that the approval action is with the individual, red shows it is pending and they have not yet been notified and green shows they have submitted their approval response. This can be misleading as it will appear as green even if the decision was to reject so must be reviewed.

| SOP 51.037 (1.0) - Documents De                                                                                                    | etails - O-Puike                       |                 |             |        |            |          |         |     | 0        |    |
|----------------------------------------------------------------------------------------------------|----------------------------------------|-----------------|-------------|--------|------------|----------|---------|-----|----------|----|
| Edit View Actions Win                                                                                                    | ndow Help                              |                 |             |        |            |          |         |     |          |    |
|                                                                                                    | a tat e                                | 1 C. h          | . 2 6       |        | - A        | 00       |         |     |          |    |
|                                                                                                    | ⊴ ,,,, , , , , , , , , , , , , , , , , |                 | -           | +0     | + *        | 9.6      | 1       |     |          |    |
| Warning: Where this icon ap                                                                                                    | opears, refer to                       | the tooltip for | more inform | ation. |            |          |         |     |          | _  |
| Type SOPs                                                                                                    |                                        |                 | *           |        | SOP 51.037 |          |         | 1.0 |          |    |
| Title Tite                                                                                                    |                                        |                 |             |        | Draft      |          |         |     |          |    |
| Owner Admin, PG                                                                                                    |                                        | Implement       | 24/01/2022  | 1      | <b>a</b> 3 | Filename | Testing |     |          |    |
| Author Admin. PG                                                                                                    | -                                      | by Date         |             |        |            | Keywords |         |     |          | ٦. |
| Channe Datails PrstRele                                                                                                    | ase                                    |                 |             |        |            |          |         |     |          | 4  |
| Change Details                                                                                                    |                                        |                 |             |        |            |          |         |     |          |    |
|                                                                                                    |                                        |                 |             |        |            |          |         |     |          |    |
|                                                                                                    |                                        |                 |             |        |            |          |         |     |          |    |
| Approval                                                                                                    |                                        |                 |             |        |            |          |         |     | 4        |    |
| Approval                                                                                                    |                                        |                 |             |        |            |          |         |     | <u>.</u> |    |
| Approval<br>Submitted: 18/11/2021 10:2                                                                                                    | 28 by Admin, I                         | NG              |             |        |            |          |         | _   | <u>4</u> | 2  |
| Approval<br>Submitted: 18/11/2021 10::<br>Responses Comments                                                                                             | 28 by Admin, I                         | ng              |             |        |            |          |         |     | A        | 4  |
| Approval Submitted: 18/11/2021 10:: Responses Comments Approver •                                                                                        | 28 by Admin, F<br>Response             | NG              |             |        |            |          | Date    |     | 4        |    |
| Approval<br>Submitted: 18/11/2021 10::<br>Responses Comments<br>Approver •<br>Gribbon, Paul                                                              | 28 by Admin, 1<br>Response             | NG              |             |        |            |          | Date    |     | 4        |    |
| Approval<br>Submitted: 18/11/2021 10::<br>Responses Comments<br>Approver •<br>Gribbon, Paul<br>Admin, PG                                                 | 28 by Admin, 1<br>Response             | ×G              |             |        |            |          | Date    |     | 4        |    |
| Approval Submitted: 18/11/2021 10:: Responses Comments Approver Gibbon, Paul Admin, PG                                                                   | 28 by Admin, F                         | NG              |             |        |            |          | Date    |     | <u> </u> |    |
| Approval Submitted: 18/11/2021 10:: Responses Comments Approver  Grbbon, Paul Admin, PG                                                                  | 28 by Admin, I<br>Response             | ng              |             |        |            |          | Date    |     | 4        |    |
| Approval<br>Submitted: 18/11/2021 10::<br>Responses Comments<br>Approver -<br>Gribbon, Paul<br>Admin, PG                                                 | 28 by Admin, I<br>Response             | ng              |             |        |            |          | Date    |     | 4        |    |
| Approval<br>Submitted: 18/11/2021 10::<br>Responses Comments<br>Approver •<br>Gribbon, Paul<br>Caribbon, Paul<br>Admin, PG                               | Response                               | ΝG              |             |        |            |          | Date    |     | 4        |    |
| Approval<br>Submitted: 18/11/2021 10::<br>Responses Comments<br>Approver •<br>3 Gribbon, Paul<br>3 Admin, PG                                             | Response                               | NG              |             |        |            |          | Date    |     | 4        |    |
| Approval<br>Submitted: 18/11/2021 10::<br>Responses Comments<br>Approver •<br>Gribbon, Paul<br>Admin, PG<br>Change Requests                              | 28 by Admin, f                         | N5              |             |        |            |          | Date    |     | 4        |    |
| Approval Submitted: 18/11/2021 10:: Responses Comments Approver  Gribbon, Paul Admin, PG Change Requests Review History                                  | 28 by Admin, f                         | 75              |             |        |            |          | Date    |     | 4        |    |
| Approval Submitted: 18/11/2021 10:3 Responses Comments Approver Gribbon, Paul Admin, PG Change Requests Review History Revision History                  | 28 by Admin, I<br>Response             | AG              |             |        |            |          | Date    |     | 4        |    |
| Approval Submitted: 18/11/2021 10:: Responses Comments Approver Gribbon, Paul Admin, PG Change Requests Review History Revision History Revision History | 28 by Admin, 1<br>Response             | AG              |             |        |            |          | Date    |     | 4        |    |

When an assigned approver has been notified of an approval action, Q-Pulse will send them an E-Mail to detail the required action. An example of this is detailed below.

This E-Mail will contain some basic instructions and a link to a how to guide to complete the required actions.

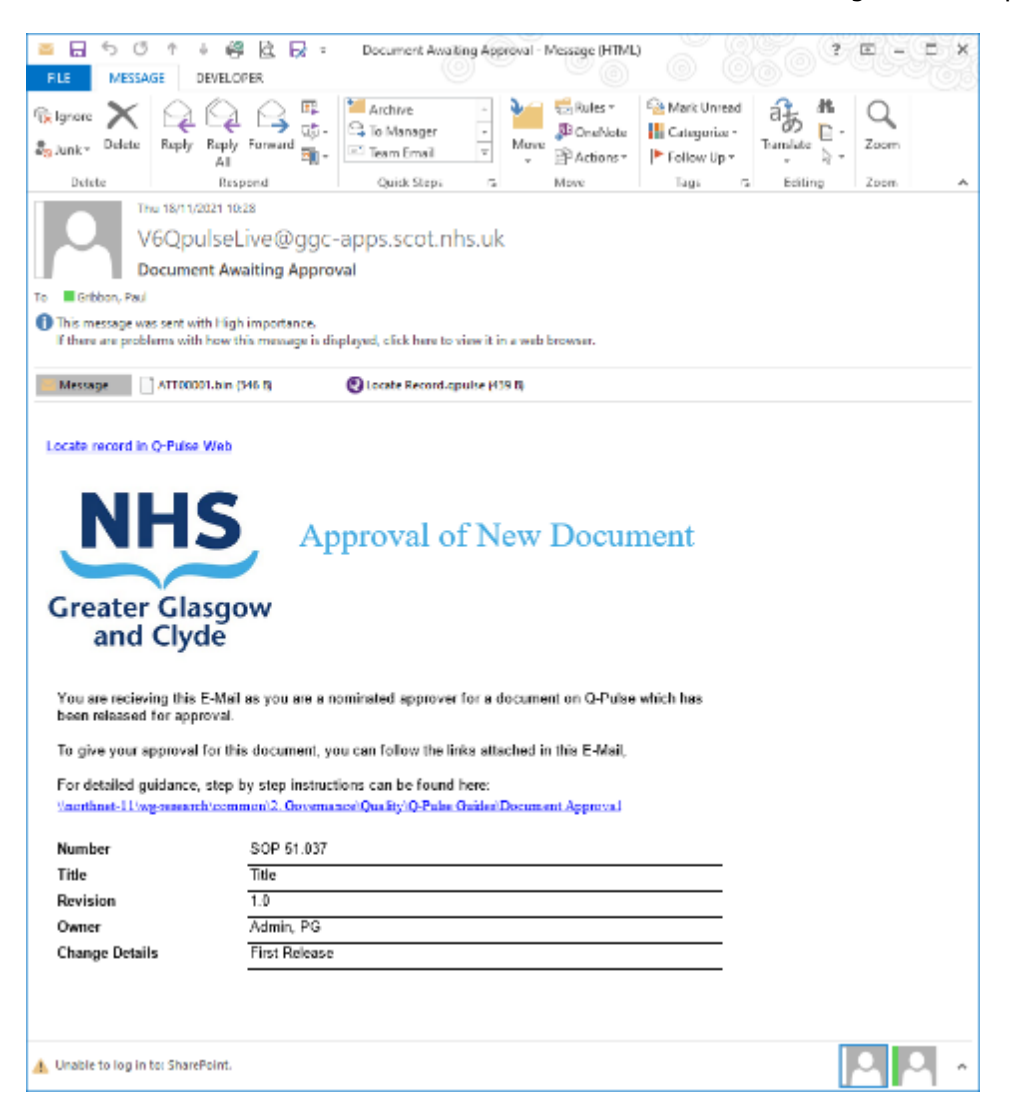

When a user logs in to complete an approval action in Q-Pulse they will be greeted with a window similar to the window shown below, from a drop down they can select "Accept" or "Reject" and make a comment in line with their decision if required.

| 🗿 Approval Respons | se            | B     | 23 |
|--------------------|---------------|-------|----|
| Response           | *             |       |    |
| Comment            | Accept Reject |       |    |
|                    |               |       |    |
|                    |               |       |    |
|                    |               |       |    |
|                    |               |       | -  |
|                    | ОК            | Cance |    |

When all approvers have responded, the record will update to show all have responded and their icon will appear as green.

|                                                                                                    | _                                                                                                    |
|----------------------------------------------------------------------------------------------------|----------------------------------------------------------------------------------------------------|
| J SOF 51.037 (1.0) - Documents Details - Q+OBE                                                                                                    | 0.0                                                                                                    |
| er fan Den Streen Hender Hende                                                                                                    | A                                                                                                    |
| G * 📖   🖬   🛠 🖉   🏨 🐘   🍇 🕨 📥 📪 💋   4                                                                                                    | ÷ 💝 🖸 😳                                                                                                    |
| Warning: Where this icon appears, refer to the tooltip for more information.                                                                                                    |                                                                                                    |
| Type SOPe • Number SO                                                                                                    | P 51.037 Revision 1.0                                                                                                    |
| Title Title Status Dre                                                                                                    | aft. ÷                                                                                                    |
| Owner Admin. PG + on Implement 24/01/2022                                                                                                    | Filename Testing                                                                                                    |
| Author Admin PG                                                                                                    | Kanaurela                                                                                                    |
| Author Admin, Pa                                                                                                    | Nejwords                                                                                                    |
| Change Details                                                                                                    |                                                                                                    |
|                                                                                                    | 7                                                                                                    |
| American                                                                                                    |                                                                                                    |
| - Address                                                                                                    | 4 "                                                                                                    |
|                                                                                                    | A                                                                                                    |
| All responded                                                                                                    | 44-                                                                                                    |
| All responded                                                                                                    |                                                                                                    |
| Responses Comments                                                                                                    | **<br>**                                                                                                    |
| Responses Comments Approver   Contract Response                                                                                                    | Dote                                                                                                    |
| All responded           Responded           Approver         Response           3 Grbbon, Paul         Accept           4 Address Paul         Accept                                                                                                    | Dote                                                                                                    |
| Responses       Responses     Comments       Approver <ul> <li>Response</li> <li>Gribbon, Paul</li> <li>Accept</li> <li>Admin, PG</li> <li>Accept</li> <li>Accept</li> <li>Comments</li> <li>Response</li> <li>Response</li></ul> | Dete                                                                                                    |
| All responded Responded Approver   Response Gribbon, Paul Accept Accept Accept                                                                                                    | Dote                                                                                                    |
| Responses           Responses           Approver         Response           & Gribbon, Paul         Accept           & Admin, PG         Accept                                                                                                    | Date                                                                                                    |
| Responses Comments Approver   Gribbon, Paul Accept  Admin, PG Accept                                                                                                    | Dote                                                                                                    |
| Responses Comments Approver   Gribbon, Paul Accept  Admin, PG Accept                                                                                                    | Dote<br>18/11/2021 10:29:00 b<br>18/11/2021 10:29<br>08/11/2021 10:29<br>08/11/2021 10:20 |
| All responded           Responses         Comments           Approver         Response           Sinbbon, Paul         Accept           Admin, PG         Accept                                                                                                    | Dote<br>19/11/2021 10:29:00 b<br>18/11/2021 10:29                                                                                                    |
| All responded          Responses       Comments         Approver          Response          Grbbon, Paul       Accept         Admin, PG       Accept                                                                                                    | Dote<br>19/11/2021 10:29:00 b<br>18/11/2021 10:29                                                                                                    |
| All responded          Respondes         Approver       Response         Gribbon, Paul       Accept         Admin, PG       Accept                                                                                                    | Date<br>18/11/2021 10:20:00 b<br>18/11/2021 10:29<br>18/11/2021 10:29<br>2<br>2<br>2<br>3                                                                                                    |
| All responded          Respondes         Approver       Response         Gribbon, Paul       Accept         Admin, PG       Accept         Change Requests       Review History         Revision History       Revision History                                                                                                    | Date<br>18/11/2021 10:20:00 b<br>18/11/2021 10:29<br>2<br>2<br>2<br>2<br>2<br>2<br>2<br>2<br>2<br>2<br>2<br>2<br>2                                                                                                    |
| All responded          Responses       Comments         Approver       Response         Solution       Accept         Admin, PG       Accept         Change Requests       Revision History         Revision History       Revision History                                                                                                    | Date<br>18/11/2021 10:20:00 b<br>18/11/2021 10:29<br>2<br>2<br>2<br>3<br>3<br>3                                                                                                    |
| All responded          Responses       Comments         Approver <ul> <li>Response</li> <li>Gribbon, Paul</li> <li>Accept</li> </ul> Change Requests            Revision History            Properties                                                                                                    | Date<br>18/11/2021 10:29:00 b<br>18/11/2021 10:29<br>2<br>2<br>2<br>2<br>2<br>2<br>2<br>2<br>2<br>2<br>2<br>2<br>2                                                                                                    |

When all approvals have been returned, the document will then be made active by selecting the "Activate Document" button

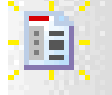

#### Guideline 50.023A - Version 1.0

This will then open the following wizard to make the document active, to continue select the "Next" button.

| Activate Document Wizard - SOP 51.037, Title, Rev 1.0 | 23             |
|-------------------------------------------------------|----------------|
| Welcome to the Activat<br>Document Wizard             | te             |
| This wizard will assist in activating a               | Draft Revision |
|                                                       |                |
|                                                       |                |
| < Back                                                | t > Cancel     |

The next window will then confirm several details, the "Active Date" field will default to the current date but can be overtyped to reflect a different date if required, when completed, select "Next".

| Activate Document Wizard - SOP 51.037, Title, Rev 1.0                                          | 23          |
|------------------------------------------------------------------------------------------------|-------------|
| Confirm Revision Details<br>This revision will become active. Please confirm the details below | N:          |
| Revision 1.0 Active Date 18/11/2021                                                            |             |
| First Release                                                                                  | <b>*</b>    |
|                                                                                                |             |
|                                                                                                |             |
| < <u>B</u> ack <u>N</u> e                                                                      | xt > Cancel |

The next section is to then assign the appropriate names for the "Read and Comprehend" and "Notification" process for documents detailed in section 7. The option to automatically distribute is not selected so this action must be completed manually after, select "Next" to continue.

| ctivate Document                     | Wizard - SOP 51.03                     | 7, Title, Rev 1.0                               | 23     |
|--------------------------------------|----------------------------------------|-------------------------------------------------|--------|
| Confirm Dist<br>Add peop<br>created: | <b>tribution</b><br>ple who must ackno | wledge the fact that this new revision has been |        |
| Copyholders                          | Notify Only                            |                                                 | 2<br>2 |
| Copy No 🔺                            | Copyholder                             | Department/Organisation                         | 2/     |
|                                      |                                        |                                                 |        |
| Automatical                          | y distribute record o                  | n activation.                                   |        |
|                                      |                                        | < <u>B</u> ack <u>N</u> ext >                   | Cancel |

The final page will be a confirmation of the actions to be taken, if correct select "Finish".

| Activate Document Wizard - SOP 51.03 | 7, Title, Rev 1.0                                                                                                    | 23 |
|--------------------------------------|----------------------------------------------------------------------------------------------------|----|
| R                                    | esults Summary<br>Please review the wizard summary before finishing.                                                    |    |
| G Q-Pulse                            | tev 1.0 will be made Active<br>a place holder has been specified for the currently Active<br>evision, no move required. | •  |
|                                      | After Finish - Display Details of the Document                                                                          |    |
|                                      | < Back Einish Cancel                                                                                                    |    |

This will then result in an active copy of the document being available on Q-Pulse, the "Implement By" date will now have changed to an "Active Date" and "Review Date".

| Type SOPs<br>Title Title                                     |                   |             | • Nun<br>St              | atus Active |                      | Revision 1.0           |          |
|--------------------------------------------------------------|-------------------|-------------|--------------------------|-------------|----------------------|------------------------|----------|
| Owner Admin, PG<br>Author Admin, PG<br>Change Details First/ | v<br>v<br>Release | Active Date | 18/11/2021<br>18/11/2024 |             | Filename<br>Keywords | Testing                | •••<br>• |
| Distribution                                                 |                   |             |                          |             |                      |                        | ¥        |
| Change Requests                                              |                   |             |                          |             |                      |                        | ÷        |
| Review History                                               |                   |             |                          |             |                      |                        | 8        |
| Approved By                                                  |                   |             |                          |             |                      |                        | \$       |
| All responded                                                |                   |             |                          |             |                      |                        | 24<br>24 |
| Approver                                                     | Response          |             |                          |             |                      | Date                   | 1 4      |
| 2 Gribbon, Paul                                              | Accept            |             |                          |             |                      | 18/11/2021 10:29:00 b. |          |
| 👗 Admin, PG                                                  | Accept            |             |                          |             |                      | 18/11/2021 10:29       |          |
|                                                              |                   |             |                          |             |                      |                        |          |

Once this is complete, a copy of the document will be sent to RCB for release on the CTU website.

# 3. Creating a new Version of SOP record (QA)

To create a new revision of a document in Q-Pulse, the first step is to locate the record of the document in question. If it is a known or specific document, it can be searched for under the document tab from the front launch screen. To achieve this, expand the document tab and search for the document using either its number or title.

| Q LaunchPad <admin, pg=""></admin,> |          | - X             |
|-------------------------------------|----------|-----------------|
|                                     |          | 🗓 + 🧏 + 🥑 +     |
| Dideegen                            |          |                 |
| Jueagen                             |          |                 |
| Modules                             | Workload | Analysis        |
| СА/РА                               |          | *               |
| Audit and Monitori                  | ing      | ¥               |
| Documents                           |          | *               |
| 1 New                               |          |                 |
| Recently Viewed                     |          |                 |
| Folders                             |          |                 |
| SOP 60.001                          |          |                 |
| Sponsors                            |          | ¥               |
| People                              |          | ¥               |
| Training Courses                    |          | ¥               |
| 🚰 Sites                             |          | *               |
| Assets                              |          | ¥               |
| Occurrences                         |          | ¥               |
| Incidents                           |          | *               |
|                                     |          | <b>Q</b> -Pulse |

This will open a new window with a list of the returned documents. When the document record has been located, there are a number of ways to then create a new revision of the document.

| 🔄 Custom Filter - Documents List - Q | Pulse                    | _ •         | 23 |
|--------------------------------------|--------------------------|-------------|----|
| File Edit View Actions Wine          | iow Help                 |             |    |
| 🗎 · 📇 🎛 📚 🧖                          | Register: Active         | 2           |    |
| My Actions <                         | Document Number          | Active Date |    |
| No Actions to display,               | SOP 60.001 SOP Title 1.1 | 14/02/2022  | _  |
|                                      |                          |             |    |
|                                      |                          |             |    |
|                                      |                          |             |    |
| Search                               |                          |             |    |
| Туре                                 |                          |             |    |
| Any -                                |                          |             |    |
| Owner                                |                          |             |    |
| Any *                                |                          |             |    |
| Keywords                             |                          |             |    |
|                                      |                          |             |    |
| Advanced 🔑 Search 😱 🗙                |                          |             |    |
| 🔎 Search                             |                          |             |    |
| My Searches                          |                          |             |    |
| A My Folders                         |                          |             |    |
| Related Documents                    |                          |             |    |
| -                                    |                          |             |    |
| Record(s) Found: 1                   |                          |             |    |

The first option, when the record has been located you can right click on the line listing and select "Revise Document >Draft (Using Approval)"

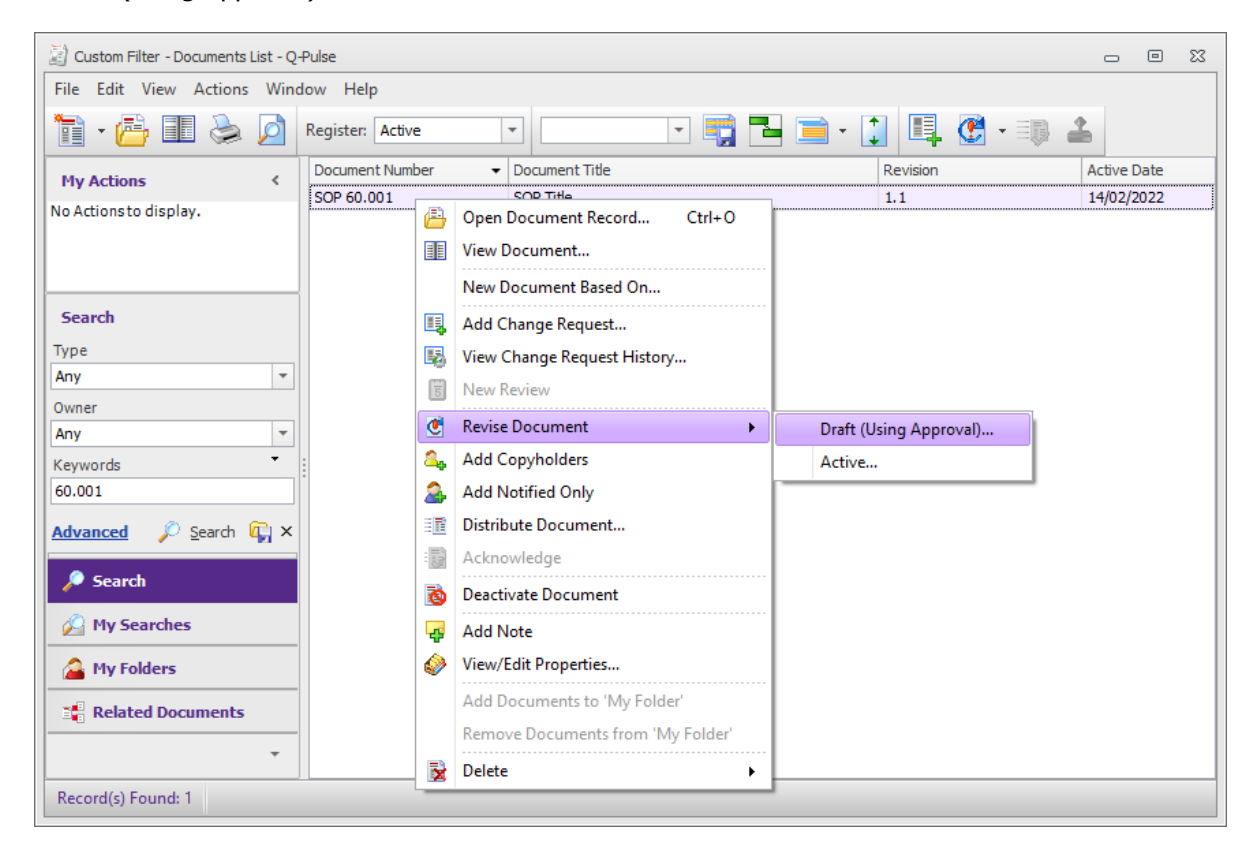

Alternatively, from the same location when the document in question is highlighted you can select "File > New > Revision > Draft (Using Approval)

| 2) o | ustom Filter - Documents List - Q- | Pulse    |            |                        |               | - 0 %       |
|------|------------------------------------|----------|------------|------------------------|---------------|-------------|
| File | Edit View Actions Wind             | dow Help |            |                        |               |             |
| 1    | New                                | •        | Document 🕨 | - 📑 🔁 📃                | ) - 🚺 🖳 🕐 - 🗉 | 2           |
|      | Open Document Record               | Ctrl+0   | Revision 🕨 | Draft (Using Approval) | Revision      | Active Date |
|      | View Document                      |          | SOP Tit    | Active                 | 1.1           | 14/02/2022  |
| 2    | Print                              | Ctrl+P   |            |                        | ,             |             |
|      | Preview                            |          |            |                        |               |             |
|      | Report Designer                    |          |            |                        |               |             |
|      | 1 SOP 60.001 (1.1)                 |          |            |                        |               |             |
|      | 2 SOP 60.001 (1.0)                 |          |            |                        |               |             |
|      | 3 SOP 51.037 (1.0)                 |          |            |                        |               |             |
|      | 4 FN1 (1.0)                        |          |            |                        |               |             |
|      | 5 SOP 51.035 (1.0)                 |          |            |                        |               |             |
|      | Close Window                       |          |            |                        |               |             |
| Adva | anced 🔎 Search 🙀 🗙                 |          |            |                        |               |             |
|      | Formels                            |          |            |                        |               |             |
| -    | Search                             |          |            |                        |               |             |
|      | My Searches                        |          |            |                        |               |             |
|      | My Folders                         |          |            |                        |               |             |
|      | Related Documents                  |          |            |                        |               |             |
|      |                                    |          |            |                        |               |             |
|      | ·                                  |          |            |                        |               |             |
| Rec  | ord(s) Found: 1                    |          |            |                        |               |             |

The final option is to first open the record for the document question, from here select "File > New> Revision > Draft (Using Approval)

| 2) sc | 0P 60.001 (1.1) - Documer | its Details - Q-Pulse                          | - | = X3 |
|-------|---------------------------|------------------------------------------------|---|------|
| File  | Edit View Actions         | <u>Window</u> <u>H</u> elp                     |   |      |
| 1     | New +                     | Document 🕨 📃 🤽 🚉 💷 😳 🤁 - 📮 🛷 🕝 💿               |   |      |
|       | View Document             | Bevision   Draft (Using Approval)              |   |      |
| 5     | Save Ctrl+S               | Active                                         |   |      |
|       | Save and Close            | 30P 50.001 Reveloa 1.1                         |   |      |
| &     | Print Ctrl+P              | Status Active Under review                     |   | *    |
|       | Print Preview             | The Active Date 14/02/2022 The Filename        |   |      |
|       | Report Designer           | 🔻 ··· Review Date 14/02/2023 🔄 🔀 Keywords test |   |      |
|       | 1 SOP 60.001 (1.1)        |                                                |   | ÷.   |
|       | 2 SOP 60.001 (1.0)        |                                                |   | w.   |
|       | 3 SOP 51.037 (1.0)        |                                                |   |      |
|       | 4 FN1 (1.0)               |                                                |   | *    |
|       | 5 SOP 51.035 (1.0)        | (1)                                            | , | ¥    |
|       | Close Window              |                                                |   | ×    |
|       |                           |                                                |   |      |
| - 23  | Revision History          |                                                |   | ¥    |
| 2     | Approved By               |                                                | A | ×    |
| 8     | Properties                |                                                |   | ¥    |
| ~     |                           |                                                |   | -    |
|       |                           |                                                |   |      |
|       |                           |                                                |   |      |
|       |                           |                                                |   |      |
|       |                           |                                                |   |      |

All of these options will result in the following window being opened to start the wizard which will guide you through the process. Select Next to continue.

| Revise with Approval Wizard - S | OP 60.001, SOP Title                                                                                                    | 23 |
|---------------------------------|----------------------------------------------------------------------------------------------------|----|
| Ğ                               | Welcome to the Revise with<br>Approval Wizard                                                                            |    |
| Slud-9                          | This wizard will assist in revising the selected<br>Document Revision by following the Q-Pulse Draft<br>Approval Process |    |
|                                 | < Back Dext > Cance                                                                                                    | 4  |

The next page will present you with a new window in which the details for the document can be updated, this includes the revision number and the title. Revision numbers can only be increased in full number increments, increase this number to the next in sequence. Select Next to continue.

| Revise with Approval Wizard - SOP 60.001, SOP Title                                     | 23    |
|-----------------------------------------------------------------------------------------|-------|
| <b>Confirm Draft Document Details</b><br>Confirm the details of the new draft document: |       |
|                                                                                         |       |
| Type SOPS  Vumber SOP 60.001                                                            |       |
| Revision 1.2                                                                            |       |
| Title SOP Title                                                                         |       |
|                                                                                         |       |
|                                                                                         |       |
|                                                                                         |       |
|                                                                                         | ancei |

If any change requests are raised against the document which are still pending implementation a window will appear asking if you wish to implement them in this revision. Select any that are appropriate at this stage and select Next, this is covered in more detail in Section 5.

| oval Wizard - SOP 60.001, SOP Title                                                           | 23                                                                                                    |
|-----------------------------------------------------------------------------------------------|----------------------------------------------------------------------------------------------------|
| hange Requests to Implement<br>hose change requests which you intend to implement in this new |                                                                                                    |
| Details                                                                                       | Implement                                                                                                    |
| Enter the details of the change request here                                                  |                                                                                                    |
|                                                                                               |                                                                                                    |
|                                                                                               |                                                                                                    |
|                                                                                               |                                                                                                    |
|                                                                                               |                                                                                                    |
|                                                                                               |                                                                                                    |
|                                                                                               |                                                                                                    |
|                                                                                               |                                                                                                    |
|                                                                                               |                                                                                                    |
|                                                                                               |                                                                                                    |
| < <u>B</u> ack <u>N</u> ext >                                                                 | Cancel                                                                                                    |
|                                                                                               | toval Wizard - SOP 60.001, SOP Title         hange Requests to Implement         those change requests which you intend to implement in this new <ul> <li>Details</li> <li>Enter the details of the change request here</li> </ul> <ul> <li>Back</li> <li>Next &gt;</li> </ul> |

The next page will contain the list of assigned approvers for the document, if no change requests were present this would have appeared previously. If approvers have already been assigned to the existing version of the document they will be carried forward.

| Confirm Approvers             |                                            |     |
|-------------------------------|--------------------------------------------|-----|
| Select the people who wil     | I be responsible for approving this draft: |     |
|                               |                                            |     |
| Approver                      |                                            | 1 2 |
| Approver 1                    |                                            |     |
| Approver 2                    |                                            |     |
| Approver 3                    |                                            |     |
| 7 When we take a described by |                                            |     |
| When created, automatically s | submit the new draft to approvers.         |     |
|                               |                                            |     |

The list of approvers can be updated by using the add and remove approver buttons on the right hand side. The workflow must be set appropriately to ensure the approvals happen in sequence. The left and right arrows can be used when a name is highlighted to ensure they are stacked appropriately.

# Guideline 50.023A - Version 1.0

| 2 Edit Workflow | B      | 23 |
|-----------------|--------|----|
|                 |        |    |
| 1. Approver 1   |        |    |
| 2. Approver 2   |        |    |
| 3. Approver 3   |        |    |
|                 |        |    |
|                 |        |    |
|                 |        |    |
|                 |        |    |
|                 |        |    |
|                 |        |    |
|                 |        |    |
|                 |        |    |
|                 |        |    |
|                 |        |    |
|                 |        |    |
|                 |        |    |
|                 |        |    |
|                 |        |    |
|                 |        |    |
|                 |        |    |
|                 |        |    |
|                 |        |    |
|                 |        | -1 |
|                 |        | _  |
| Insert          |        |    |
| OK              | Cancel |    |

When the approvers have been appropriately assigned, select Next to continue the process. At the bottom of the page there is an option to automatically submitted for approval when created, if this is selected the approvers will be contacted as soon as the document is created to approve.

The next page will allow you to upload the appropriate updated document, this is achieved by selecting the button with the 3 dots to the right of the field. This will open a standard document selection window, locate the document and attach.

| Revise with Approval Wizard - SOP 60.001, SOP Title                     | 23 |
|-------------------------------------------------------------------------|----|
| Specify New File<br>Specify the controlled files for this new revision: |    |
| Browse to select the new file(s) or leave blank to assign later.        |    |
| < <u>B</u> ack <u>N</u> ext > Cancel                                    |    |

When the document is attached, select "Next" to continue.

The final page will act as a confirmation of all the details entered, if all correct then select "Finish"

| evise with Approval Wizard - SOP 60 | 0.001, SOP Title                                                                                                    | 23 |
|-------------------------------------|----------------------------------------------------------------------------------------------------|----|
| <b>Q-Pulse</b>                      | Results Summary<br>Please review the wizard summary before finishing.<br>A new Draft at rev 1.2 will be created<br>3 Person(s) must approver this document; the document will<br>be automatically submitted for approval.<br>No attachment is specified for the new Draft revision, no<br>move required. | 4  |
| Ē                                   | ✓ After Finish - Display Details of the Document                                                                                                    | -  |

### Guideline 50.023A - Version 1.0

This will open a new window with updated document record.

| 📓 so         | P 60.001 (1.2) - Documents Details - Q-Pulse                                 | _  |   | 23 |
|--------------|------------------------------------------------------------------------------|----|---|----|
| <u>F</u> ile | <u>E</u> dit <u>V</u> iew <u>A</u> ctions <u>W</u> indow <u>H</u> elp        |    |   |    |
|              | - III 🔒 🍛 🙍 🙀 🖹 🚨 🕨 🚢 💷 🦻 📮 🇇 🕥 🕥                                            |    |   |    |
| Δ            | Warning: Where this icon appears, refer to the tooltip for more information. |    |   |    |
|              | Type SOPs   Number SOP 60.001 Revision 1.2                                   |    |   |    |
|              | Sop Title     Status     Draft     Under review                              |    |   | *  |
|              | Owner Implement By Date Filename Filename                                    |    |   |    |
|              | Author Keywords test                                                         |    |   |    |
|              | Change Details                                                               |    | • |    |
| 2            | Approval                                                                     | A  |   | *  |
|              | Change Requests (                                                            | 1) |   | *  |
| 5            | Review History                                                               |    |   | *  |
| 6            | Revision History                                                             |    |   | *  |
| ٧            | Properties                                                                   |    |   | *  |
|              |                                                                              |    |   |    |
|              |                                                                              |    |   |    |
|              |                                                                              |    |   |    |
|              |                                                                              |    |   |    |
|              |                                                                              |    |   | :  |

When the new revision window is opened, enter the appropriate "Change Details" with an explanation of the difference from the previous version.

When an updated document has been created, the previous version history is visible from the "Revision History" tab.

| Reviewi  | listory  |                |             | ÷        |
|----------|----------|----------------|-------------|----------|
| Revision | History  |                |             | *        |
| Revision | ▲ Status | Change Details | Active Date |          |
| 1.0      | Obsolete | First Release  | 14/02/2022  | <b>B</b> |
| 1.1      | Active   |                | 14/02/2022  |          |
| 1.2      | Draft    |                |             |          |

#### Guideline 50.023A - Version 1.0

If the box to automatically submit the document for approvals was not selected during set up, it may be submitted at this stage. To submit a document for approval, expand the approval tab from within the document record and select the submit for approval button on the right hand side.

|  | _ |  |
|--|---|--|
|  |   |  |
|  |   |  |
|  |   |  |
|  |   |  |
|  |   |  |
|  |   |  |
|  |   |  |

When submitted for approvals, the icon beside the names will change colour as it moves through the process. The first user will appear as yellow to show the action is with them, the other will remain red as they cannot yet complete an action. Once an approver completes their approval action the icon will change to green.

| SOP 60.001 (1.0) - Documents Details - Q-Pulse                                                                                 |              | • 23 |
|----------------------------------------------------------------------------------------------------|--------------|------|
| <u>File Edit View Actions Window H</u> elp                                                                                     |              |      |
| 1 - 1   🗟 🖉 🧎 🚨 🕨 🔺 💷 📴 📿 ⊘ 🥥                                                                                                  |              |      |
| Warning: Where this icon appears, refer to the tooltip for more information.  View Approval History  View all approval history |              |      |
| Type SOPs   Number SOP 60.001                                                                                                  | Revision 1.0 | i i  |
| Title SOP Title Status Draft                                                                                                   |              | \$   |
| Owner Implement By Date 01/03/2022 Filename                                                                                    | SOP 60.001   |      |
| Author v ···· Keywords                                                                                                    | test         |      |
| Change Details First Release                                                                                                   |              | A    |
|                                                                                                    |              | Y    |
| 2 Approval                                                                                                    | 4            | *    |
| Submitted: 14/02/2022 10:37 by Admin PG                                                                                        |              | 2    |
| Submitted. 14/02/2022 10.57 by Admin, PG                                                                                       |              | ×    |
| Responses Comments                                                                                                    |              |      |
| Approver   Response                                                                                                    | Date         |      |
| 2 Approver 1                                                                                                    |              |      |
| Approver 2                                                                                                    |              | 9    |
| 2 Approver 3                                                                                                    |              |      |
|                                                                                                    |              | -    |
|                                                                                                    |              | :車:  |
|                                                                                                    |              |      |
|                                                                                                    |              |      |
| Change Requests                                                                                                    |              | * -  |
|                                                                                                    |              |      |

When a user has been requested to complete an approval action they will get an E-Mail notification which contains a how to guide on completing.

| Docume | ent Awaiting Approval                      | - Outlook - Work - Microsoft Edge                                                            | -    |   | ×   |
|--------|--------------------------------------------|----------------------------------------------------------------------------------------------|------|---|-----|
| () abo | outiblank                                  |                                                                                              |      |   |     |
| ≪∋ Rep | sly all   🗸 🛛 📋 De                         | elete 🛇 Junk Block …                                                                         |      |   |     |
| Docu   | ment Awaitir                               | ng Approval                                                                                  |      |   |     |
| Ū      | This message was se                        | nt with High importance.                                                                     |      |   | î   |
| ß      | This sender V6Qpuls                        | eLive@ggc-apps.scot.nhs.uk is from outside your organisation. Manage sender                  |      |   |     |
| V      | V6QpulseLive@<br>Mon 14/02/2022 10:<br>To: | hggc-apps.scot.nhs.uk 🗧 🖬 🖒 5                                                                | «ŋ - | ÷ | •   |
|        | ATT0000<br>346 bytes                       | 1.bin V ATT00002.bin V Locate Record.qpulse V                                                |      |   |     |
|        | 3 attachments (36 KB)                      | Save all to OneDrive - NHS Scotland Download all                                             |      |   | - 1 |
|        | Locate record in Q                         | Pulse Web                                                                                    |      |   |     |
|        | NHS                                        | Approval of New Document                                                                     |      |   |     |
|        | Greater Glasg<br>and Clyde                 | jow                                                                                          |      |   |     |
|        | You are recieving<br>been released for     | this E-Mail as you are a nominated approver for a document on Q-Pulse which has<br>approval. |      |   |     |
|        | To give your appr                          | oval for this document, you can follow the links attached in this E-Mail,                    |      |   | - 1 |
|        | For detailed guida                         | ance, step by step instructions can be found here:                                           |      |   | - 1 |
|        | Inorthnet-11 wg-re                         | search: common 2. Governance: Quality Q-Pulse Guides Document Approval                       |      |   | - 1 |
|        | Number                                     | SOP 60.001                                                                                   |      |   | - 1 |
|        | Devision                                   | 30 The                                                                                       |      |   | - 1 |
|        | Owner                                      |                                                                                              |      |   | - 1 |
|        | Change Details                             | First Release                                                                                |      |   | - 1 |
|        | Reply Forwar                               | d                                                                                            |      |   |     |
|        |                                            |                                                                                              |      |   |     |

When all approvals have been completed, follow the same process as detailed in Section 2, page 14 onwards, to make the document active.

# 4. Make Document Obsolete (QA)

During the review of documents it may be required to remove a document from Active status as it is no longer required. This is achieved by completing Form 01.006C and actioned by the Quality Assurance Manager or appropriate designee. To carry out this action, navigate to the record in question and select "Actions >Deactivate Document", this will then launch a wizard to guide you through this process.

| 2 50 | P 50.019 (1.0)                         | ) - Doc | uments Details - Q-Pulse        |          |            |     |            |          |             |              | - | 23 |
|------|----------------------------------------|---------|---------------------------------|----------|------------|-----|------------|----------|-------------|--------------|---|----|
| Eile | $\underline{E}dit = \underline{V}ieuv$ | Acti    | ans <u>W</u> indow <u>H</u> elp | _        |            |     |            |          |             |              |   |    |
| 1    | - 35                                   | ۵,      | Add Copyholders                 | EL 🔍     | . 2. 1     |     | 🕐 - 📮      | J 🕼 🔅    | 0           |              |   |    |
|      |                                        | 2       | Add Notified Only               |          |            | ~ ~ |            |          |             |              | _ | _  |
|      | Туре 😒                                 | 10      | Distribute Document             |          | Ŧ          |     | SOP 50.019 | )        | Revision L  | 0            | _ |    |
|      | Title 🔟                                |         | Ac <u>k</u> nowledge            |          |            |     | Active     |          |             |              |   | *  |
|      | Owner G                                | 0       | Deactivate Document             | ive Date | 07/10/2019 |     | <u> 1</u>  | Filename | SOPOL 006 V | 10.0 draft . |   |    |
|      | Author G                               |         | Reigstate Document              | ew Date  | 07/10/2021 |     | <b>T T</b> | Keywords |             |              |   |    |
|      | Change De                              |         | Add Change Request              |          |            |     |            | -        |             |              |   |    |
|      | change of                              | +       | New Action                      |          |            |     |            |          |             |              | - |    |
|      |                                        | 1       | Complete Action                 |          |            |     |            |          |             |              | - | _  |
|      | Distributio                            | 1       | Reopen Action                   |          |            |     |            |          |             |              |   | ¥  |
|      | Change Re                              | Ē       | New Regiew                      |          |            |     |            |          |             |              |   | ¥  |
|      | Deview His                             | 2,      | Add Approvers                   |          |            |     |            |          |             |              |   | ×  |
| 5    | ICC VIEW FILE                          | ą       | Add Note                        |          |            |     |            |          |             |              |   | Ť  |
|      | Revision H                             |         | View/Edit Properties            |          |            |     |            |          |             |              |   | ¥  |
| 2    | Approved                               | By      |                                 |          |            |     |            |          |             |              |   | *  |
| ٥    | Properties                             |         |                                 |          |            |     |            |          |             | ۲            |   | ¥  |
|      |                                        |         |                                 |          |            |     |            |          |             |              |   |    |
|      |                                        |         |                                 |          |            |     |            |          |             |              |   |    |
|      |                                        |         |                                 |          |            |     |            |          |             |              |   |    |
|      |                                        |         |                                 |          |            |     |            |          |             |              |   |    |
|      |                                        |         |                                 |          |            |     |            |          |             |              |   |    |

The first page of the wizard is a confirmation of the action to be taken, to proceed with this process select "Next".

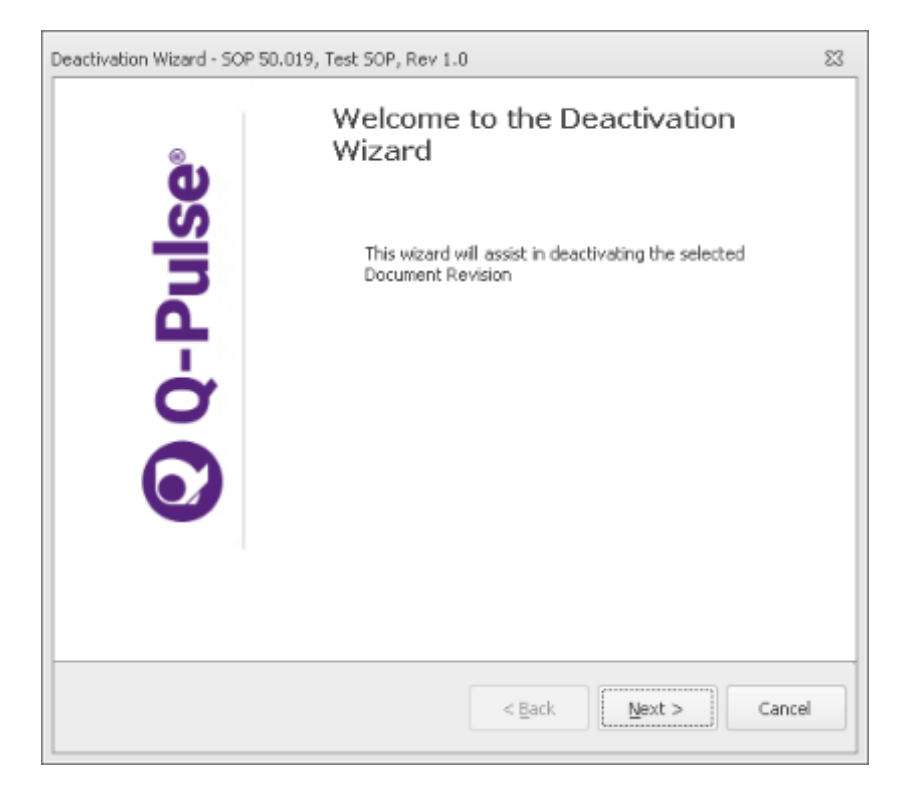

The next page is to select whether the document is to become Obsolete or Inactive and state the reasons for this. Either option will remove the document from Active status and can be selected dependent on the circumstances. Once this is completed, select Next.

| Deactivation Wizard - SOP 50.019, Test SOP, Rev 1.0                                      | 23 |
|------------------------------------------------------------------------------------------|----|
| <b>De-Activate Document</b><br>Choose the new status of the document to be de-activated: |    |
| De-activate this document by making it:<br>Obsolete                                      |    |
| C Inactive                                                                               |    |
| De-activate reason:           Reason for making document Obsolete/Inactive               |    |
| · · · · · · · · · · · · · · · · · · ·                                                    |    |
| < <u>B</u> ack <u>N</u> ext > Cano                                                       | el |

The final page is a confirmation of the action to be taken, if this is correct then select Finish to confirm.

| Deactivation Wizard - SOP 50.019, Test SOP, Rev 1.0                   | 23 |
|-----------------------------------------------------------------------|----|
| Results Summary<br>Please review the wizard summary before finishing. |    |
| Rev 1.0 will be made Obsolete                                         | *  |
| After Finish - Display Details of the Document                        |    |
| < Back Einish Cancel                                                  |    |

П

Once this has been completed, the status of the document will be changed to reflect. The record itself will still be accessible to act as evidence if ever required.

| Intel Mew Actions Window Help         Intel SOPs         Intel Test SOP         Owner Gröben, Paul         Author         Gröben, Paul         Intel Test Release                                                                                                    |
|----------------------------------------------------------------------------------------------------|
| Image: Sope source       Image: Sope source       Image: So                                                                                                    |
| Type     SOPs     Number     SOP 50.019     Revision     1.0       Title     Test SOP     Status     Obsolete       Dwner     Grbbon, Paul     *     Active Date     07/10/2019     Image: Control of the status       Author     Grbbon, Paul     *     Obsolete     07/10/2019 10:20     Keywords       Change Details     First Release                                                                                                    |
| Tritle     Test SOP     Status     Obsolete       Dwner     Grbbon, Paul     * ···     Active Date     07/10/2019     Fillename     50201.006 v10.0 draft     ···       Author     Grbbon, Paul     * ···     Obsolete     07/10/2019 10:20     Keywords       Change Details     First Release     ···     ···     ···     ···                                                                                                    |
| Dwner     Grbbon, Paul     *     Active Date     07/10/2019     Image: Control of the control of the control |
| Author Gribbon, Paul v v Obsolete 07/10/2019 10:20 Keywords Change Details                                                                                                    |
| Change Details First Release                                                                                                    |
|                                                                                                    |
| Distribution                                                                                                    |
| Change Requests                                                                                                    |
| Review History                                                                                                    |
| Revision History                                                                                                    |
| 2 Approved By                                                                                                    |
| 🐓 Properties 🖘 🕫                                                                                                    |
|                                                                                                    |
|                                                                                                    |
|                                                                                                    |
|                                                                                                    |

Once a document is deactivated in this way, an automated message will be sent to the Author, Owner and Copyholders of the document to inform them of this.

| I 7 0 4                                                             | 💌 😹 🕴 🗧 [BlockedURL][Extx                                   | emaltoGGC]Document Dea                 | activated - Messa 🔔                                   | = x        |
|---------------------------------------------------------------------|-------------------------------------------------------------|----------------------------------------|-------------------------------------------------------|------------|
| Message De                                                          | eveloper                                                    |                                        |                                                       |            |
| Reply Reply Forward<br>to All<br>Respond                            | Delete Move to Folder *                                     | Block Not Junk<br>Sender Junk E-mail D | Categorize Follow Mark as<br>Up * Unread<br>Options 5 | BA<br>Find |
| From: cpulsetest@<br>To: Gribbon, Pau<br>Cc:<br>Subject: [BlockedUR | ggo-apps.scot.nhs.uk<br>/<br>L)[Externalto/GC]Document Deal | tivated                                | Sent Mon 07/10/                                       | 2019 10:20 |
| 🖂 Message 🛛 🕑 Locate                                                | Record.qpulse (417 B)                                       |                                        |                                                       |            |
| Locate record in Q-Pul<br>Details: The followin                     | <u>ise Web</u><br>g document has been deact                 | ivated                                 |                                                       | Ĩ          |
| Туре                                                                | c                                                           | HAPTER\50 General\S                    | OPs                                                   |            |
| Number                                                              | 5                                                           | SOP 50.019                             |                                                       |            |
| Title                                                               | 1                                                           | est SOP                                |                                                       |            |
| Revision                                                            | 1                                                           | .0                                     |                                                       |            |
| Status                                                              | c                                                           | Obsolete                               |                                                       | =          |
|                                                                     |                                                             |                                        |                                                       |            |

# 5. Change Requests

A Change Request is a record held against a document within Q-Pulse to act as a reminder for actions to be taken during its review, as a notification process for issues with a document by a stakeholder or for the purpose of seeking clarification. All Q-Pulse users with access to the document module will have the ability to raise Change Requests against a document.

# 5.1. Raising a Change Request

A change request can be raised against an SOP, Form or Guideline by any Q-Pulse user with access to that document. In order to raise a Change Request, the document record must first be located and opened. This can be achieved by expanding the document tab from the front launch pad and using the search bar to search for it by its number or title.

| O LaunchPad <admin, pg=""></admin,> |          |             |
|-------------------------------------|----------|-------------|
|                                     |          | 🤃 • 🤱 • 🔮 • |
| (9) ideagen                         |          |             |
|                                     |          |             |
| Modules                             | Workload | Analysis    |
| СА/РА                               |          | *           |
| Audit and Monit                     | toring   | ¥           |
| Documents                           |          | \$          |
| 1 New                               |          |             |
| Recently Viewed                     |          |             |
| Tolders                             |          |             |
| SOP 60.001                          |          | P           |
| Sponsors                            |          | * =         |
| People                              |          | ¥           |
| Training Course                     | 25       | ¥           |
| 🚰 Sites                             |          | ¥           |
| Assets                              |          | ¥           |
| Occurrences                         |          | ¥           |
| Incidents                           |          | ¥           |
| Administration                      |          | (35)        |
|                                     |          | Q-Pulse     |

#### Guideline 50.023A - Version 1.0

This will open the document window with a list of documents that match the criteria entered.

| 🔄 Gusten Filter - Documenta List - Q-Pulse 👘 🗵 🖾      |                   |                                    |               |          |             |  |  |  |
|-------------------------------------------------------|-------------------|------------------------------------|---------------|----------|-------------|--|--|--|
| Eile Edit ⊻iew Actions Wind                           | dow <u>H</u> elp  |                                    |               |          |             |  |  |  |
| 🛅 · 🗁 💷 📚 🔎                                           | Register Active * |                                    | • 🚺 🖳 🛃 + 💷 🚢 |          |             |  |  |  |
| Hy Actions c                                          | Document Number   | <ul> <li>Document Title</li> </ul> |               | Revision | Active Date |  |  |  |
| No Actions to display.                                | SOP 60.001        | SOPTIte                            |               | 1.0      | 14/02/2022  |  |  |  |
| Search<br>Type<br>Any T<br>Owner<br>Any T<br>Keywords |                   |                                    |               |          |             |  |  |  |
| Advanced 🔑 Search 🖏 ×                                 |                   |                                    |               |          |             |  |  |  |
| A Hy Folders                                          |                   |                                    |               |          |             |  |  |  |
| Record(s) Found: 1                                    |                   |                                    |               |          |             |  |  |  |

There are 3 different ways in which a change request can be added to a record, the first option is to right click on the line listing for the document in the returned search results and then selecting "Add Change Request".

| 🔄 Custon Filter - Documents List - Q | -Pulse           |                                   |                 |          |             |
|--------------------------------------|------------------|-----------------------------------|-----------------|----------|-------------|
| Eile Edit View Actions Wind          | dow <u>H</u> elp |                                   |                 |          |             |
| 🛅 · 🗁 💷 📚 🔎                          | Registen Active  |                                   | i • 🚺 🖳 💆 • 💷 🚢 |          |             |
| Hy Actions c                         | Document Number  | Document Title                    |                 | Revision | Active Date |
| No Actions to display.               | SOP 60.001       | SOP Title                         |                 | 1.0      | 14/02/2022  |
|                                      |                  | T View Document                   |                 |          |             |
|                                      |                  | New Documents                     |                 |          |             |
| Search                               |                  | New Document Based On             |                 |          |             |
| Tuna                                 |                  | Add Change Request                |                 |          |             |
| Any T                                |                  | View Change Reguest History       |                 |          |             |
| Owner                                |                  | S New Review                      |                 |          |             |
| Any *                                |                  | Revise Document                   |                 |          |             |
| Keywords -                           |                  | Se Add Copyholders                |                 |          |             |
|                                      |                  | Add Notified Only                 |                 |          |             |
|                                      |                  | Distribute Document               |                 |          |             |
|                                      |                  | Acknowledge                       |                 |          |             |
|                                      |                  | Deactivate Document               |                 |          |             |
|                                      |                  | Add Ngte                          |                 |          |             |
|                                      |                  | View/Edit Properties              |                 |          |             |
| Advanced 🔑 Search 🐑 🗙                |                  | Add Documents to 'My Folder'      |                 |          |             |
| Sauch                                | 1                | Remove Documents from 'My Folder' |                 |          |             |
| 2 Scarca                             |                  | 📡 Delete 🔸                        |                 |          |             |
| My Searches                          |                  |                                   |                 |          |             |
| A My Folders                         |                  |                                   |                 |          |             |
| Selated Documents                    |                  |                                   |                 |          |             |
|                                      |                  |                                   |                 |          |             |
|                                      |                  |                                   |                 |          |             |
| Record(s) Found: 1                   |                  |                                   |                 |          |             |

#### Guideline 50.023A - Version 1.0

Alternatively, you can open the document record and from this window select "Actions > Add Change Request"

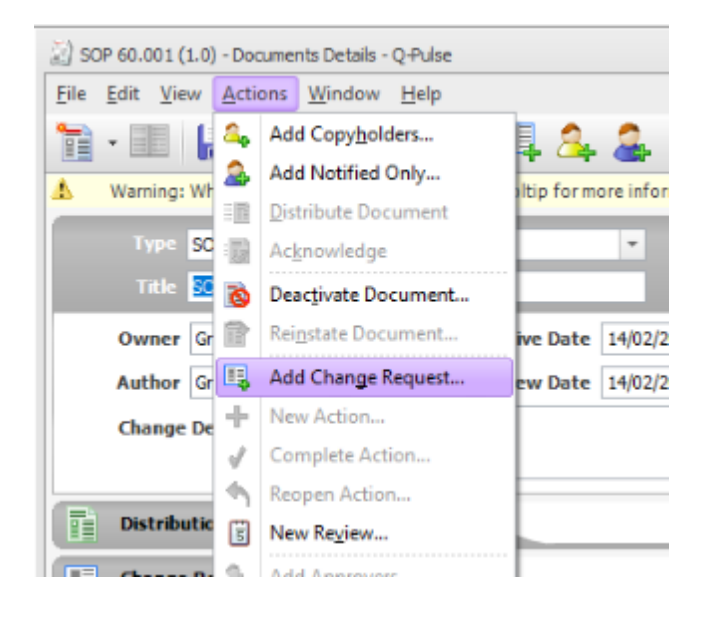

The final option is also within the document record window, expand the Change Request tab and click the add change request button.

|              |                          |                |                   | -0-             |                    |             |        |            |          |              |   |      |        |
|--------------|--------------------------|----------------|-------------------|-----------------|--------------------|-------------|--------|------------|----------|--------------|---|------|--------|
| 📓 so         | P 60.001 (               | 1.0) - Do      | cuments Deta      | ails - Q-Pulse  |                    |             |        |            |          |              | _ |      | 23     |
| <u>F</u> ile | <u>E</u> dit <u>V</u> ie | w <u>A</u> cti | ions <u>W</u> ind | ow <u>H</u> elp |                    |             |        |            |          |              |   |      |        |
|              | •                        |                | الم               | 2.0             | 7 📮 🛽              | . 🌲 🛛       |        | 🕐 - 🚅      | ۵ 🍫      | 0            |   |      |        |
| 4            | Warning:                 | Wheret         | his icon app      | ears, refer to  | the tooltip for    | more inform | ation. |            |          |              |   |      |        |
|              | Туре                     | SOPs           |                   |                 |                    | -           |        | SOP 60.001 |          | Revision 1.0 |   |      | h      |
|              | Title                    | SOP Titl       | e                 |                 |                    |             | Status | Active     |          |              |   |      |        |
|              | Owner                    | Gribbon        | , Paul            | ·               | Active Date        | 14/02/202   | 2      |            | Filename | SOP 60.001   |   | •••• |        |
|              | Author                   | Gribbon        | , Paul            | ·               | <b>Review Date</b> | 14/02/202   | 3      |            | Keywords | test         |   |      |        |
|              | Change                   | Details        | First Releas      | e               |                    |             |        |            |          |              |   | •    |        |
|              | Distribu                 | ution          |                   |                 |                    |             |        |            |          |              | A | *    |        |
|              | Change                   | Reque          | sts               |                 |                    |             |        |            |          |              |   | *    |        |
| Nu           | umber                    | ▲ Stati        | us                | Raised By       | Detai              | s           |        |            |          | Raised Date  |   | 4    |        |
|              |                          |                |                   |                 |                    |             |        |            |          |              |   |      | Add Cl |
|              | Review                   | History        | ,                 |                 |                    |             |        |            |          |              |   | *    |        |
|              |                          |                |                   |                 |                    |             |        |            |          |              |   |      | •      |
|              |                          |                |                   |                 |                    |             |        |            |          |              |   |      |        |

All of these options will result in a new window being opened, from this you can record details of the change request you wish to create.

| 🗿 Add Change Request  | - SOP 60.001, SOP Title (Active) |      | 5 23     |
|-----------------------|----------------------------------|------|----------|
| Details               |                                  |      |          |
|                       |                                  |      |          |
|                       |                                  |      |          |
|                       |                                  |      |          |
|                       |                                  |      | <b>T</b> |
| Supportinginformati   | on                               |      |          |
|                       |                                  |      |          |
| Confirm raise informa | ation                            |      |          |
| Raised by             | Admin, PG 🛛 🔻 …                  |      |          |
| Raised Date           | 14/02/2022 🔤 🔯                   |      |          |
| Severity              | 2 - Medium 🔻                     |      |          |
|                       |                                  | ок с | ancel    |
|                       |                                  |      |          |

Several fields will be pre-populated, the name of the account you are logged in with and the current date as well as a default severity rating. Each field can be updated.

The first step is to use the "Details" field to record a description of the issue, clarification, suggestion or question as required. This should be of sufficient detail that the owner of the document is able to understand the full detail.

If appropriate, supporting documents can be attached. For example, a track change copy of an updated version of the document, a report or form produced as an output of the SOP, email correspondence etc. Raised by and Raised date can be changed if being completed on behalf of someone else and the appropriate severity can be selected. For example, if it is a note to correct typos is can be Low, a suggested improvement which may impact on outputs may be medium or a critical issue which will immediately impact on a process would be High.
To add a document in the supporting information field, select the button to the right with 3 dots to open the following window, from here files can be added using the "Add Files" button. This will open a standard Window document explorer window where the appropriate document(s) can be selected and added. This process can be repeated for multiple documents in this field. This will add the documents to the Change Request for review by the document owner.

| 2 Edit Attachment                            |                         |                   | P Σ         |
|----------------------------------------------|-------------------------|-------------------|-------------|
| Attachment description                       |                         |                   |             |
| This attachment includes the following files | :                       |                   |             |
| File Name                                    | Path                    |                   | Add Files   |
| No Files Attached                            |                         |                   | Add Folder  |
|                                              |                         |                   | Add URL     |
|                                              |                         |                   | Extract     |
|                                              |                         |                   | Remove      |
|                                              |                         |                   | View        |
|                                              |                         |                   | Set Index   |
|                                              |                         |                   |             |
| Attachment Management                        |                         |                   |             |
| Off (this attachment will be managed         | d manually)             |                   |             |
| Embed in Q-Pulse (most secure)               | Delete original file(s) |                   |             |
| O Store in                                   |                         | <br>Delete origin | nal file(s) |
|                                              |                         | ОК                | Cancel      |

When all fields have been satisfactorily entered, press the OK button to add this change request to the document record. As can be seen below, a new line has been added to the change request tab to show the details. The Change Request will be assigned a unique ID number when you press save on the document record, you will be prompted to save before you can close the document record. If you do not save, the change request will not save to the document record and be discarded.

| 📓 so         | P 60.001 (               | (1.0) -     | Documen              | ts Deta          | ils - Q-Puls    | e           |           |                |              |            |         |          |        |             |   | ▣  | Σ  | 3 |
|--------------|--------------------------|-------------|----------------------|------------------|-----------------|-------------|-----------|----------------|--------------|------------|---------|----------|--------|-------------|---|----|----|---|
| <u>F</u> ile | <u>E</u> dit <u>V</u> ie | ew <u>A</u> | <u>A</u> ctions      | <u>W</u> indo    | ow <u>H</u> elp |             |           |                |              |            |         |          |        |             |   |    |    |   |
|              | ▼                        |             |                      | $\triangleright$ | 2               | 5           | . 2       | , 🚑 🗏          |              |            | 4       | ۷ 🌾      | 3 (    | 9           |   |    |    |   |
| Δ            | Warning:                 | Wher        | ethis ico            | n appe           | ars, refer      | to the tool | tip for r | more inform    | ation.       |            |         |          |        |             |   |    |    |   |
|              | Туре                     | SOPs        | ;                    |                  |                 |             |           | •              |              | SOP 60.    | 001     |          |        | sion 1.0    |   |    | ľ  | ĥ |
|              | Title                    | SOP         | Title                |                  |                 |             |           |                | Status       | Active     | _       |          |        |             |   |    | 2  |   |
|              | Owner                    | Gribb       | on, Paul             |                  | <b>-</b>        | Active      | Date      | 14/02/202      | 2            | •          |         | Filename | SOP    | 60.001      |   |    |    |   |
|              | Author                   | Gribb       | on, Paul             |                  | ·               | Review      | Date      | 14/02/2023     | 3            | <b>i</b>   |         | Keyword  | s test |             |   |    |    |   |
|              | Change                   | Deta        | ils <sup>First</sup> | Releas           | e               |             |           |                |              |            |         |          |        |             |   | •  |    |   |
|              | Distrib                  | ution       |                      |                  |                 |             |           |                |              |            |         |          |        |             | A | 3  | *  | = |
|              | Change                   | e Req       | uests                |                  |                 |             |           |                |              |            |         |          |        | (1)         | ) | :  | 2  |   |
| Nu           | mber                     | ▲ S         | tatus                |                  | Raised By       |             | Detail    | S              |              |            |         |          |        | Raised Date |   |    | 1  |   |
|              |                          | N           | ew                   |                  | Admin, PG       | ;           | List th   | e details rele | evant to the | e change r | request |          |        | 14/02/2022  |   | ļ  |    |   |
|              |                          |             |                      |                  |                 |             |           |                |              |            |         |          |        |             |   | 5  | 2  |   |
|              |                          |             |                      |                  |                 |             |           |                |              |            |         |          |        |             |   | L. | 3  |   |
|              |                          |             |                      |                  |                 |             |           |                |              |            |         |          |        |             |   |    | l  | _ |
|              |                          |             |                      |                  |                 |             |           |                |              |            |         |          |        |             |   |    |    |   |
|              |                          |             |                      |                  |                 |             |           |                |              |            |         |          |        |             |   |    |    |   |
| 5            | Review                   | Hist        | ory                  |                  |                 |             |           |                |              |            |         |          |        |             |   | ;  | ۶. | - |
| Modi         | fied                     |             |                      |                  |                 |             |           |                |              |            |         |          |        |             |   |    |    |   |

As can be seen below, when saved an ID number will be assigned.

|   | Number 🔺 | Status | Raised By | Details                                          | Raised Date |          |   |
|---|----------|--------|-----------|--------------------------------------------------|-------------|----------|---|
|   | CR113    | New    | Admin, PG | List the details relevant to the change request. | 14/02/2022  | ٦        | l |
| l |          |        |           |                                                  |             | <b>R</b> |   |

## 5.2. Review a Change Request

When a change request has been created, the document owner will get a notification with a basic overview of the details as seen below.

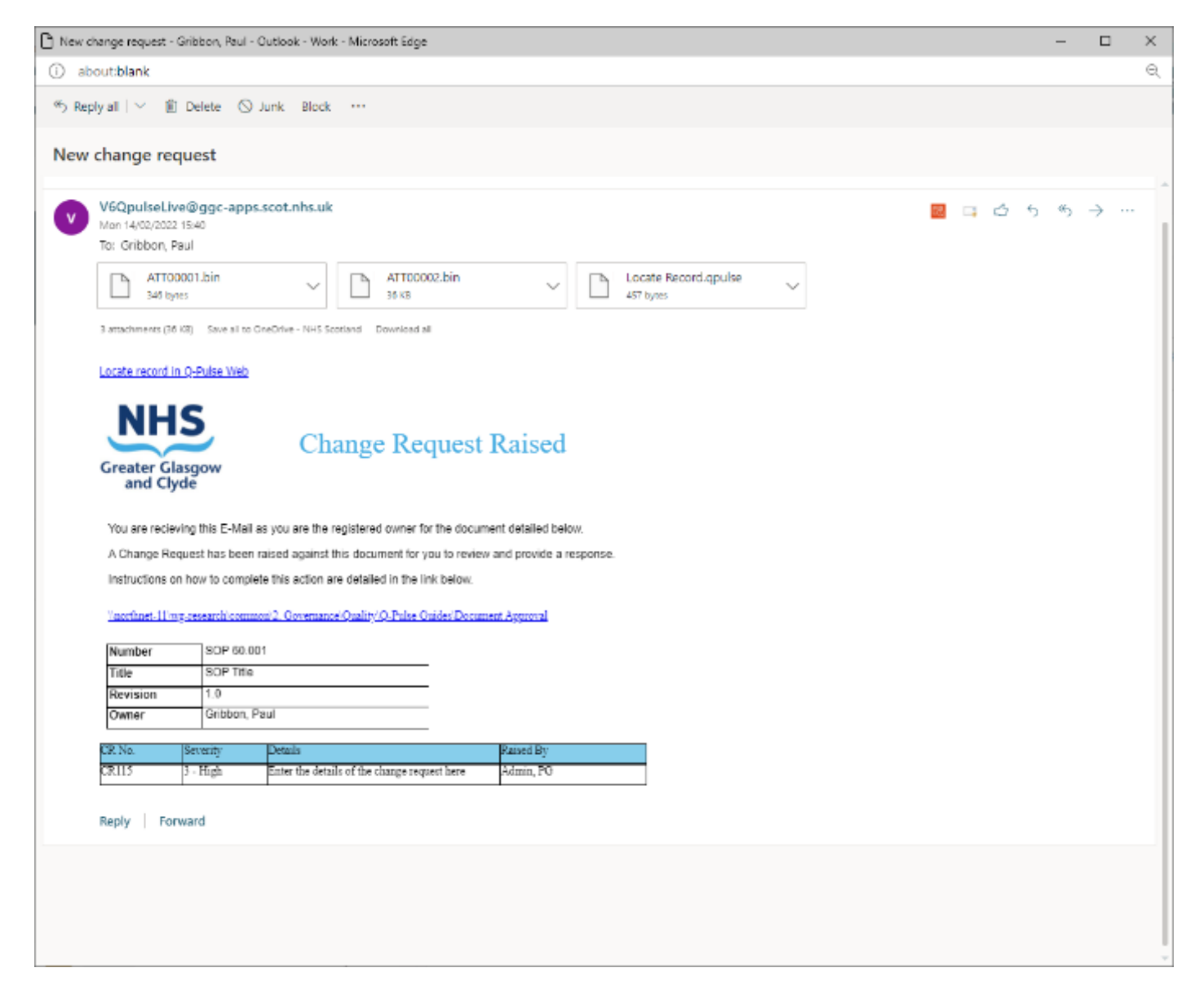

A document owner is then able to log in to Q-Pulse, navigate to the document record in question and open the change request record. This will produce a new window with more options than the one shown before.

| 🗿 Edit Change Reque | est - SOP 60.001, SOP Title (Ac  | tive)      |                         |            | B        | 23 |
|---------------------|----------------------------------|------------|-------------------------|------------|----------|----|
| Number              | CR113                            |            | Status                  | New        | -        |    |
| Raised By           | Admin, PG                        | <b>+</b>   | Raised Against Revision | 1.0        |          | ]  |
| Severity            | 2 - Medium                       | -          | Raised Date             | 14/02/2022 | <b>e</b> |    |
| Details             | List the details relevant to the | e change r | request.                |            | *        |    |
|                     |                                  |            |                         |            | ×        |    |
| Attachment          |                                  | •••        | Implement By            |            | •        |    |
| Owner               | Gribbon, Paul                    | <b>+</b>   | Implemented In Revision |            | *        |    |
| Response<br>Comment |                                  |            |                         |            | •        |    |
|                     |                                  |            |                         | ок         | Cancel   |    |

From here, all fields not greyed out can be edited, the original details can be expanded if required, more attachments added, owner change, severity changed and a response provided.

When the owner has reviewed the details and made a determination they are able to either "Accept" or "Reject" the change request by updating the status field. If they decide to reject, the change request will no longer be active and not play a further role in future actions but be retained as a record. If the decision is made to accept, it will remain for future document reviews and updates. An optional implementation date can be entered to track and manage a timescale for implementation.

As can be seen in the example below, 3 change requests have been added with 3 different statuses.

| Edit View                                                                        | Actions Window                                                              | Help                                |                  |                                       |                   |          |                                                        | 0 8      |
|----------------------------------------------------------------------------------|-----------------------------------------------------------------------------|-------------------------------------|------------------|---------------------------------------|-------------------|----------|--------------------------------------------------------|----------|
| • III III                                                                        | rethis icon appears, r                                                      | efer to the tooltip form            | ore information. | 🕅 • 📮 🤅                               | 00                |          |                                                        |          |
| Type SOP                                                                         | 5                                                                           |                                     |                  | -                                     | Number SOP 60.001 |          | Revision 1.0                                           |          |
| Title SOP                                                                        | Tide                                                                        |                                     |                  |                                       | Status Active     |          |                                                        |          |
|                                                                                  | Gribbon, Raul                                                               | ····                                | Active Date      | 14/02/2022                            | <b>3</b>          | Filename | SOP 60.001                                             |          |
| Owner                                                                            | chobort, Paca                                                               |                                     |                  |                                       |                   |          |                                                        |          |
| Owner<br>Author<br>Chang                                                         | Gribbon, Paul<br>ge Details First Rele                                      | v                                   | Review Date      | 14/02/2023                            |                   | Keywords | test                                                   | -        |
| Owner<br>Author<br>Chang<br>Distribution                                         | Gribbon, Paul<br>ge Details First Rele                                      | 252                                 | Review Date      | 14/02/2023                            |                   | Keywords | test                                                   | 1        |
| Owner<br>Author<br>Chang<br>Distribution<br>Change Req                           | Gribbon, Paul<br>Gribbon, Paul<br>Je Details First Rele                     | 252                                 | Review Date      | 14/02/2023                            |                   | Keywords | test<br>(1)                                            | <u>,</u> |
| Owner<br>Author<br>Chang<br>Distribution<br>Change Req<br>Umber                  | Gribbon, Paul<br>ge Details First Rele<br>guests                            | ase<br>Raised By                    | Review Date      | 14/02/2023                            |                   | Keywords | test<br>(1)<br>Raised Date                             | 4        |
| Owner<br>Author<br>Chang<br>Distribution<br>Change Req<br>Jumber<br>R113         | Gribbon, Paul<br>ge Details First Rele<br>guests<br>Accepted                | Raised By<br>Admin, PG              | Review Date      | 14/02/2023<br>details relevant to the | a change request. | Keywords | test (1) Raised Date 14/02/2022                        | )<br>A   |
| Owner<br>Author<br>Chang<br>Distribution<br>Change Req<br>Jumber<br>R113<br>R114 | Gribbon, Paul<br>ge Details First Rele<br>ge Status<br>Accepted<br>Rejected | Raised By<br>Admin, PG<br>Admin, PG | Review Date      | 14/02/2023<br>details relevant to the | e change request. | Keywords | test<br>(1)<br>Raised Date<br>14/02/2022<br>14/02/2022 | A        |

When the document is to be updated, a prompt will appear asking if any change requests are to be implemented, if not selected for implementation they will be retained on the record until future updates. This field will not show any change requests which have been rejected.

| Revise with Approva                   | l Wizard - SOP 60.001, SOP Title                                                        | 23        |
|---------------------------------------|-----------------------------------------------------------------------------------------|-----------|
| Identify Chan<br>Check thos<br>draft: | ge Requests to Implement<br>e change requests which you intend to implement in this new |           |
| Number 🔺                              | Details                                                                                 | Implement |
| CR113                                 | List the details relevant to the change request.                                        |           |
| CR115                                 | Enter the details of the change request here                                            |           |
|                                       | < Back                                                                                  | Cancel    |

If a change request is marked as having been implemented, the record will be updated in the "Implemented In Revision" field to show when the fix to the change request was implemented.

| 📓 Edit Change Reque | est - SOP 60.001, SOP Title (Active)   |                         | B            | 23       | 3 |
|---------------------|----------------------------------------|-------------------------|--------------|----------|---|
| Number              | CR113                                  | Status                  | Accepted     | -        |   |
| Raised By           | Admin, PG 🛛 🔻 …                        | Raised Against Revision | 1.0          |          |   |
| Severity            | 2 - Medium 🔻                           | Raised Date             | 14/02/2022 🔤 |          |   |
| Details             | List the details relevant to the chang | je request.             |              |          |   |
|                     |                                        |                         |              | -        |   |
| Attachment          |                                        | Implement By            |              | <b>X</b> |   |
| Owner               | Gribbon, Paul 🔻 …                      | Implemented In Revision | 1.1          | •        |   |
| Response<br>Comment |                                        |                         |              |          |   |
|                     | L                                      |                         | OK Canc      | el       |   |

6. Document Review

# 6.1. Creating a Document Review (QA)

To create a document review record in Q-Pulse, the first step is to locate the record of the document in question. If it is a known or specific document, it can be searched for under the document tab from the front launch screen. To achieve this, expand the document tab and search for the document using either its number or title.

| Q LaunchPad <admin, pg=""></admin,> |          | -          | 23              |
|-------------------------------------|----------|------------|-----------------|
|                                     |          | ij - 🤱 - 🔮 | . (             |
| Dideegen                            |          |            |                 |
| Jueagen                             |          |            |                 |
| Modules                             | Workload | Analysis   |                 |
| СА/РА                               |          | ¥          | Â               |
| Audit and Monitori                  | ng       | ¥          |                 |
| Documents                           |          | *          |                 |
| New                                 |          |            |                 |
| Recently Viewed                     |          |            |                 |
| Folders                             |          |            |                 |
| SOP 60.001                          |          |            | _=              |
| Sponsors                            |          | ¥          |                 |
| Reople                              |          | ×          |                 |
| Training Courses                    |          | ¥          |                 |
| 🚰 Sites                             |          | ¥          |                 |
| Assets                              |          | ¥          |                 |
| • Occurrences                       |          | ¥          |                 |
| Incidents                           |          | ¥          | -               |
|                                     |          | 🕐 Q-Pul    | se <sup>,</sup> |

This will open a new window with the document listed. If it is a list of documents who are approaching their review period, the advanced search feature can be used. In the document window shown below, on the left hand side select the "Advanced" button with highlighted blue text to open a query window.

| 📓 Custom Filter - Documents List - Q | Pulse                        |      |          | _ 0 %       |
|--------------------------------------|------------------------------|------|----------|-------------|
| File Edit View Actions Wine          | ow Help                      |      |          |             |
| 🛅 - 📇 🂵 📚 🔎                          | Register: Active             |      | 1 🖳 🕐 🕄  | 6           |
| My Actions <                         | Document Number - Document 1 | itle | Revision | Active Date |
| No Actionsto display.                | SOP 60.001 SOP Title         |      | 1.1      | 14/02/2022  |
|                                      |                              |      |          |             |
|                                      |                              |      |          |             |
|                                      |                              |      |          |             |
| Search                               |                              |      |          |             |
| Туре                                 |                              |      |          |             |
| Any 🔻                                |                              |      |          |             |
| Owner                                |                              |      |          |             |
| Any                                  |                              |      |          |             |
| Keywords                             |                              |      |          |             |
|                                      |                              |      |          |             |
| Advanced 🔎 Search 🙀 🗙                |                              |      |          |             |
| Count                                |                              |      |          |             |
| / Search                             |                              |      |          |             |
| 🖉 My Searches                        |                              |      |          |             |
| 🖀 My Folders                         |                              |      |          |             |
| Related Documents                    |                              |      |          |             |
| -                                    |                              |      |          |             |
| Record(s) Found: 1                   |                              |      |          |             |

This will open a window, clear any existing content by pressing the "X" buttons beside any existing lines to have a blank record as shown below. New conditions of the search can be added by selecting the "And" "Or" options.

| P Advanced Search     | 83 |
|-----------------------|----|
| File Edit Filter Help |    |
|                       |    |
| And/Or                |    |
|                       |    |
|                       |    |
|                       |    |
|                       |    |
|                       |    |
|                       |    |

When you select "And" a new line will appear with blank fields.

| 3  |
|----|
|    |
|    |
|    |
|    |
|    |
|    |
|    |
|    |
|    |
|    |
| .: |
| 2  |

A list of options will be available which will change depending on the selections where a drop down list is available, all fields within Q-Pulse can be searched. The first field will give a list of all the fields associated with all documents in Q-Pulse. Expand the "Document Details" option to see a list of associated fields, in this list scroll down to select "Revision Review Date".

| > | Document Details    |
|---|---------------------|
| > | Properties          |
| > | Related Items       |
| > | Notes               |
| > | Change Request      |
| > | Actions             |
| > | Approval Cycle      |
| > | Approvers           |
| > | Approval Cycle Note |
| > | Copy Holders        |
| > | Notified Only       |
| > | Reviews             |
| > | Review Actions      |
| > | Tags                |
|   |                     |
|   |                     |
| х |                     |
|   |                     |

With this selected, appropriate options will then be available in the 2<sup>nd</sup> field, in this instance select "on or before"

| on      | not on       |
|---------|--------------|
| before  | on or after  |
| after   | on or before |
| between | not between  |
| within  | not within   |
| up to   | later than   |
| since   | earlier than |
| empty   | not empty    |
| х       |              |

The final field will then allow you to enter a date, from here you can search for all documents slated as requiring a review within a given window, this can be a forward view of 6 months for example.

| 🖉 Advanced Search                                                                                                    | 23 |
|----------------------------------------------------------------------------------------------------|----|
| <u>F</u> ile <u>E</u> dit Fil <u>t</u> er <u>H</u> elp                                                                                                    |    |
|                                                                                                    |    |
| Revision Review Date <= 01/01/2022                                                                                                    | ŝ  |
| Revision Review Date  on or before on or before on or before on or before on or before on on before on on bef |    |
| And/Or                                                                                                    |    |
|                                                                                                    |    |
|                                                                                                    |    |
|                                                                                                    |    |
|                                                                                                    |    |
|                                                                                                    |    |
|                                                                                                    |    |
|                                                                                                    |    |
|                                                                                                    |    |
|                                                                                                    | :  |

From here, you are then able to add extra search criteria by selecting "and" "or", select "And" beside the existing line and this will allow you to set a 2<sup>nd</sup> criteria search results must meet. The example below shows that only documents with an ID number starting with "SOP" will be returned.

| 🖉 Advanced Search                                                                                                    | 23        |
|----------------------------------------------------------------------------------------------------|-----------|
| <u>F</u> ile <u>E</u> dit Fil <u>t</u> er <u>H</u> elp                                                                                                    |           |
|                                                                                                    |           |
| Revision Review Date <= 01/01/2022 AND Number starting with so                                                                                                    | op 🔅      |
| Revision Review Date 🔻 on or before 🔻 01/01/2022 🗐 🕅 🗶 And/O                                                                                                    | <u>)r</u> |
| AND  Vumber Vumber Vumber Value Value Valu | <u>)r</u> |
| And/Or                                                                                                    |           |
|                                                                                                    |           |
|                                                                                                    |           |
|                                                                                                    |           |
|                                                                                                    |           |
|                                                                                                    |           |
|                                                                                                    |           |
|                                                                                                    |           |
|                                                                                                    |           |
|                                                                                                    | :         |

When the required documents have been identified there are 3 different options for creating a new review. The first is to right click on the document record from the search list and select "New Review".

| 📓 Custom Filter - Documents List - Q | -Pulse           |                                           |             | _ 0 X      |  |  |  |  |
|--------------------------------------|------------------|-------------------------------------------|-------------|------------|--|--|--|--|
| <u>File Edit View Actions Win</u>    | dow <u>H</u> elp |                                           |             |            |  |  |  |  |
| 🛅 • 📇 🎩 📚 🙍                          | Register: Active |                                           | 🛛 🖳 🕐 - 🔍 i | <b>*</b>   |  |  |  |  |
| My Actions <                         | Document Number  | ument Number - Document Title Revision Ad |             |            |  |  |  |  |
| No Actionsto display.                | SOP 60.001       | SOP Title                                 | 1.1         | 14/02/2022 |  |  |  |  |
|                                      |                  | Open Document Record Ctrl+O               |             |            |  |  |  |  |
|                                      |                  | <u>V</u> iew Document                     |             |            |  |  |  |  |
|                                      |                  | New Document Based On                     |             |            |  |  |  |  |
| Search                               |                  | Add Change Request                        |             |            |  |  |  |  |
| Туре                                 |                  | View Change Reguest History               |             |            |  |  |  |  |
| Any                                  | 1                | New Review                                |             |            |  |  |  |  |
| Owner                                |                  | Denies De summert                         |             |            |  |  |  |  |
| Any                                  |                  |                                           |             |            |  |  |  |  |
| Keywords                             | 4                | Add Copy <u>h</u> olders                  |             |            |  |  |  |  |
| 60.001                               |                  | Add Notified Only                         |             |            |  |  |  |  |
| Advanced 🔑 Search 🙀 🗙                |                  | Distribute Document                       |             |            |  |  |  |  |
| Coards                               | :                | Ac <u>k</u> nowledge                      |             |            |  |  |  |  |
| / Search                             | <u></u>          | Deac <u>t</u> ivate Document              |             |            |  |  |  |  |
| 🖉 My Searches                        |                  | Add Note                                  |             |            |  |  |  |  |
| 🙆 My Folders                         |                  | View/Edit Properties                      |             |            |  |  |  |  |
| Related Documents                    |                  | Add Documents to 'My <u>F</u> older'      |             |            |  |  |  |  |
| -                                    |                  | Remove Documents from 'My Folder'         |             |            |  |  |  |  |
|                                      | <u> </u>         | Delete                                    |             |            |  |  |  |  |
| Record(s) Found: 1                   |                  | · · · · · · · · · · · · · · · · · · ·     |             |            |  |  |  |  |

The 2<sup>nd</sup> option is to open the document record and select "Actions > New Review"

| 2) so | P 60.001 (1.1) | - Doc      | uments Details - Q-Pulse |             |                |                   |          |             |     |   | 83  |
|-------|----------------|------------|--------------------------|-------------|----------------|-------------------|----------|-------------|-----|---|-----|
| File  | Edit View      | Acti       | ons Window Help          |             |                |                   |          |             |     |   |     |
| ħ     | - 📰 🔓          | <b>a</b> , | Add Copyholders          | 4 24        | â. =D          | 💷 • 🔮 💷           | ۵ 🗇      | 0           |     |   |     |
| 4     | Warning: Wł    | 2          | Add Notified Only        | Itip for mo | ore informatio | 20.               |          |             |     |   |     |
|       | Type 50        | 10<br>(10) | Acknowledge              |             | v              | Number SOP 60.001 |          | Revision 1. | 1   |   |     |
|       | Title 🙍        | 2          | Deactivate Document      |             | -              | Status Active     |          |             |     |   | *   |
|       | Owner Gr       | Ř          | Reinstate Document       | we Date     | 14/02/2022     |                   | Filename |             |     |   |     |
|       | Author Gr      |            | Add Change Request       | ew Date     | 14/02/2023     | 3                 | Keywords | test        |     | - |     |
|       | Change De      | ÷          | New Action               |             |                |                   |          |             |     | - |     |
|       |                | 4          | Complete Action          |             |                |                   |          |             |     | Ψ |     |
|       | Distributio    | ۹<br>ا     | Reopen Action            |             |                |                   |          |             |     |   | ¥   |
|       |                |            | New Review               |             |                |                   |          |             |     | - | -   |
|       | Change Ke      |            | Add Note                 |             |                |                   |          |             | (1) |   | ÷   |
|       | Review Hit     | ò          | View/Edit Properties     |             |                |                   |          |             |     |   | ×   |
|       | Revision H     | istor      |                          | 1           |                |                   |          |             |     |   | ¥   |
| 2     | Approved       | By         |                          |             |                |                   |          |             | 4   | 7 | ×   |
| 3     | Properties     |            |                          |             |                |                   |          |             |     |   | ¥   |
|       |                |            |                          |             |                |                   |          |             |     |   |     |
|       |                |            |                          |             |                |                   |          |             |     |   |     |
|       |                |            |                          |             |                |                   |          |             |     |   |     |
|       |                |            |                          |             |                |                   |          |             |     |   | .:: |

The 3<sup>rd</sup> option is to expand the "Review History" tab in the document record and select the "New Review" button on the right hand side.

|      | 100  |    |
|------|------|----|
| 1.0  |      |    |
| - 21 |      | E. |
| - 31 | 1.51 |    |
| - 3  | 100  |    |
|      | 1000 |    |

| 📓 so | P 60.001 (1.         | 1) - Documents Det  | ails - Q-Pulse |                 |              |        |            |          |      |     | . 0 | 23 | 3    |
|------|----------------------|---------------------|----------------|-----------------|--------------|--------|------------|----------|------|-----|-----|----|------|
| File | Edit View            | Actions Wind        | low Help       |                 |              |        |            |          |      |     |     |    | ٦    |
|      | -                    | 8 🕹 💆               | 2.6            | 7 📮 名           | <b>.</b> 🏖 🗉 | i IV   | 🕐 - 📮      | ۵        | 0    |     |     |    |      |
| Δ    | Warning: W           | /here this icon app | ears, refer to | the tooltip for | more inform  | ation. |            |          |      |     |     |    |      |
|      | Type S               | OPs                 |                |                 | -            |        | SOP 60.001 | _        |      | 1.1 |     |    | ĥ    |
|      | Title <mark>5</mark> | OP Title            |                |                 |              |        | Active     |          |      |     |     | *  |      |
|      | Owner G              | ribbon, Paul        | ·              | Active Date     | 14/02/2022   | 2      |            | Filename |      |     |     |    |      |
|      | Author G             | Fribbon, Paul       | <b>•</b>       | Review Date     | 14/02/2023   | }      |            | Keywords | test |     |     |    |      |
|      | Change D             | etails              |                |                 |              |        |            |          |      |     | -   |    |      |
|      |                      |                     |                |                 |              |        |            |          |      |     | Ψ.  |    |      |
|      | Distributi           | ion                 |                |                 |              |        |            |          |      |     | 3   | *  |      |
|      | Change R             | Requests            |                |                 |              |        |            |          |      | (1) | 3   | *  |      |
| 1    | Review H             | listory             |                |                 |              |        |            |          |      |     | 3   | *  |      |
| Re   | evision              | Reviewed On 👻       | Performed B    | y C             | Dutcome      | Com    | iment      |          |      |     | 6   |    |      |
|      |                      |                     |                |                 |              |        |            |          |      |     |     | Ne | w F  |
|      |                      |                     |                |                 |              |        |            |          |      |     | 5   | Er | nter |
|      |                      |                     |                |                 |              |        |            |          |      |     |     |    |      |
|      |                      |                     |                |                 |              |        |            |          |      |     |     |    |      |
|      |                      |                     |                |                 |              |        |            |          |      |     |     |    | ÷.   |
|      |                      |                     |                |                 |              |        |            |          |      |     |     |    |      |

All of these options will result in a new window being opened from which users can be tasked with reviewing the document. The review owner tab will be prepopulated based on the account creating the review, this can be changed and should be the document owner. The bottom of this window will have details of all existing change requests which can be considered by all the reviewers when conducting the review, the review owner should update the Change Request status as appropriate if this has not already been completed.

| Admin, PG        |                      |                                                                           |                                                                                                    |                                                                                                    |                                                                                                    |                                                                                                    |                                                                                                    |
|------------------|----------------------|---------------------------------------------------------------------------|----------------------------------------------------------------------------------------------------|----------------------------------------------------------------------------------------------------|----------------------------------------------------------------------------------------------------|----------------------------------------------------------------------------------------------------|----------------------------------------------------------------------------------------------------|
|                  |                      | *                                                                         |                                                                                                    |                                                                                                    |                                                                                                    |                                                                                                    |                                                                                                    |
|                  |                      |                                                                           | ~                                                                                                  |                                                                                                    |                                                                                                    |                                                                                                    |                                                                                                    |
| 'S               |                      |                                                                           |                                                                                                    |                                                                                                    |                                                                                                    |                                                                                                    |                                                                                                    |
| te               | Reviewer             | Action                                                                    | Comment                                                                                            |                                                                                                    | Outcome                                                                                                    | Review On                                                                                                    | <u></u>                                                                                                    |
|                  |                      |                                                                           |                                                                                                    |                                                                                                    |                                                                                                    |                                                                                                    |                                                                                                    |
| hange requests a | gainst document      |                                                                           |                                                                                                    |                                                                                                    |                                                                                                    |                                                                                                    |                                                                                                    |
|                  | Raised By            | Deta                                                                      | ils                                                                                                | Raised Date                                                                                                    | St                                                                                                    | atus                                                                                                    |                                                                                                    |
|                  | Admin, PG            | List t                                                                    | he details relevant to the cha                                                                     | 14/02/2022                                                                                                    | Ad                                                                                                    | ccepted                                                                                                    |                                                                                                    |
|                  | Admin, PG            | Ente                                                                      | r the details of the change re                                                                     | 14/02/2022                                                                                                    | Ne                                                                                                    | ew                                                                                                    |                                                                                                    |
|                  |                      |                                                                           |                                                                                                    |                                                                                                    |                                                                                                    |                                                                                                    |                                                                                                    |
| t                | e<br>ange requests a | e Reviewer  ange requests against document  Raised By Admin, PG Admin, PG | e Reviewer Action  ange requests against document  Raised By Deta Admin, PG List t Admin, PG Entee | e Reviewer Action Comment  ange requests against document  Raised By Admin, PG List the details relevant to the cha Admin, PG Enter the details of the change re | e Reviewer Action Comment e Raised By Details Raised Date Admin, PG List the details relevant to the cha 14/02/2022 Admin, PG Enter the details of the change re 14/02/2022 | e Reviewer Action Comment Outcome  ange requests against document  Raised By  Raised By  Details Raised Date SI  Admin, PG List the details relevant to the cha 14/02/2022 A  Admin, PG Enter the details of the change re 14/02/2022 N | e Reviewer Action Comment Outcome Review On  ange requests against document  Raised By Details Raised Date Status Admin, PG List the details relevant to the cha 14/02/2022 Accepted Admin, PG Enter the details of the change re 14/02/2022 New |

# 6.2. Adding Reviewers

Named individuals can be added to the review to act as a record that they have fed in to the process, the actual method for conducting this review may vary for each scenario. A group meeting to review the SOP may work best, or users to feed in remotely and individually can also be used. Each individual involved should be recorded in this review record to act as evidence of their involvement. To add a new reviewer, click the "add new reviewer" button on the right.

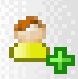

This action can be completed by the Quality Assurance Manager or designated Authority if they are informed of the required names, or by the individual responsible for the review.

This will open a new window in which the details of a reviewer can be added. A target date can be set in the top field which is the required date for any responses by the reviewer. The reviewers name can be selected from the "Reviewer" tab by either typing and selecting from the drop down or searching by pressing the button with 3 dots to open a search window. The text in the "Action Required" field is default but can be updated with specifics of what is required from the reviewer. The reviewer to complete.

| 🗿 Add/Edit Review Act | ion - SOP 60.001, SOP Title (1.1) | B     | 23 |
|-----------------------|-----------------------------------|-------|----|
| Target Date           |                                   |       |    |
| Reviewed On           |                                   |       |    |
| Reviewer              | Admin, PG 🛛 👻 ····                |       |    |
| Outcome               |                                   |       |    |
| Action Required       | Please review this document.      |       |    |
|                       |                                   |       |    |
|                       |                                   |       | Ţ  |
| Comment               |                                   |       |    |
|                       |                                   |       |    |
|                       |                                   |       |    |
|                       |                                   |       | -  |
|                       | СК                                | Cance |    |

When you have entered the details for the reviewer, select Ok on this window and repeat this process as required to add the relevant reviewers. Once this is complete, select Ok to close the review window and save the document record.

All reviewers named will then receive an automated e-mail message to notify them that they have been added as a reviewer.

| aboutblank                                                                                                    |   |
|----------------------------------------------------------------------------------------------------|---|
| aphy all   🗸 📵 Delate - 🚫 Junic - Dock                                                                                                    |   |
|                                                                                                    |   |
| view Action added to Document                                                                                                    |   |
| This worder Willpulsel leedpage approximities is from outside your argonization. Manage worder                                                                                     |   |
| V6OpulseLive@ggc-apps.scot.nhs.uk                                                                                                    | a |
| Wed 10/02/2022 (253                                                                                                    |   |
| to Gropon, roue                                                                                                    |   |
| Ch ATTO0001.bin V Ch ATTO0002.bin V                                                                                                    |   |
|                                                                                                    |   |
| 2 strachmetrs (26.02) Save all to CheDrive - NIIS Sociand Download all                                                                                                    |   |
| and Clyste You are receiving this E Mail as you have been added as a reviewer for the document detailed below.                                                                     |   |
| Please review this document to determine if any updates or changes are required to its content and<br>recert this dotail in Q Pulse and share with the document owner as required. |   |
| A detailed instruction on how to complete the can be found in the link below                                                                                                    |   |
| Interfact/Hispetenet/Comment/Lifetenet/Solid/(SH)ale Conter/Decement Approval                                                                                                    |   |
| Number SOP 60 001                                                                                                    |   |
| Title SOP Tex                                                                                                    |   |
| Residen 1.1                                                                                                    |   |
| Overer 910000, F20                                                                                                    |   |
|                                                                                                    |   |
| Zentener Tarpet                                                                                                    |   |
| Europener Target<br>Guidean, Paul 14 (2.2003                                                                                                    |   |
| Zaroaner Targel<br>Golden, Paul 14/02/2003                                                                                                    |   |
| Zeroener Targel<br>Guideas, Paul 14402-3003<br>Reply Formand                                                                                                    |   |

## 6.3. Responding to a Document Review

When the reviewer navigates to the review record, they will see the same screen as before but with several areas greyed out as they can only respond to their own review line. They have visibility of the Change Requests to consider during their review as well as the document itself from the document record.

|                                                           | e 60.001, SOP Title (1.1)                                      |                                                         |                                    |                                         |         |                        |           | P |
|-----------------------------------------------------------|----------------------------------------------------------------|---------------------------------------------------------|------------------------------------|-----------------------------------------|---------|------------------------|-----------|---|
| viewed On                                                 |                                                                |                                                         |                                    |                                         |         |                        |           |   |
| tcome                                                     |                                                                | · ·                                                     |                                    |                                         |         |                        |           |   |
| view Owner Admin, P                                       | G                                                              | <b>T</b>                                                | _                                  |                                         |         |                        |           |   |
| mment                                                     |                                                                |                                                         | ×                                  |                                         |         |                        |           |   |
| Reviewers                                                 |                                                                |                                                         |                                    |                                         |         |                        |           |   |
| Target Date                                               | Reviewer                                                       | Action                                                  | Comment                            |                                         | Outcome |                        | Review On |   |
| 28/02/2022                                                | Gribbon, Paul                                                  | Please review this document.                            |                                    |                                         |         |                        |           |   |
|                                                           |                                                                |                                                         |                                    |                                         |         |                        |           |   |
| urrent Change red                                         | quests against document                                        |                                                         |                                    |                                         |         |                        |           | : |
| <b>Turrent Change red</b>                                 | quests against document<br>Raised By                           | Details                                                 |                                    | Raised Date                             |         | Status                 | 5         |   |
| <b>Turrent Change re</b> d<br>Number<br>CR113             | quests against document<br>Raised By<br>Admin, PG              | Details<br>List the details rele                        | vant to the cha                    | Raised Date 14/02/2022                  |         | Status                 | s<br>ted  |   |
| T <b>urrent Change re</b> d<br>Number<br>CR 113<br>CR 115 | quests against document<br>Raised By<br>Admin, PG<br>Admin, PG | Details<br>List the details rele<br>Enter the details o | vant to the cha<br>f the change re | Raised Date<br>14/02/2022<br>14/02/2022 |         | Status<br>Accep<br>New | s<br>ted  |   |
| Current Change red<br>Number<br>CR113<br>CR115            | quests against document<br>Raised By<br>Admin, PG<br>Admin, PG | Details<br>List the details rele<br>Enter the details o | vant to the cha<br>f the change re | Raised Date<br>14/02/2022<br>14/02/2022 |         | Status<br>Accep<br>New | ;<br>ted  |   |

They may open their review line by double clicking on it, selecting the "edit review" or "complete review" buttons on the right. This will open the following window.

| 📓 Add/Edit Review Act | ion - SOP 60.001, SOP Title (1.1) | B     | 23 |
|-----------------------|-----------------------------------|-------|----|
| Target Date           | 28/02/2022                        |       |    |
| Reviewed On           |                                   |       |    |
| Reviewer              | Gribbon, Paul 🔻 …                 |       |    |
| Outcome               |                                   |       |    |
| Action Required       | Please review this document.      |       |    |
|                       |                                   |       |    |
|                       |                                   |       |    |
| Comment               |                                   |       |    |
| Comment               |                                   |       |    |
|                       |                                   |       |    |
|                       |                                   |       | -  |
|                       | [                                 |       |    |
|                       | ОК                                | Cance |    |

The reviewer must then carry out the review, either as a group or individually and update the record in Q-Pulse with any comments they may have and a decision on whether or not an update to the document is needed. When the review has been completed, enter the appropriate date in the "Reviewed on" field to close the review. Select ok to complete.

| 🗿 Add/Edit Review Act | ion - SOP 60.001, SOP Title (1.1) | B      | 23 |
|-----------------------|-----------------------------------|--------|----|
| Target Date           | 28/02/2022                        |        |    |
| Reviewed On           | 16/02/2022 🔤 🔯                    |        |    |
| Reviewer              | Gribbon, Paul 👻 …                 |        |    |
| Outcome               | Change Required                   |        |    |
| Action Required       | Please review this document.      |        | -  |
|                       |                                   |        |    |
|                       |                                   |        |    |
|                       |                                   |        |    |
| Comment               | Details of the review.            |        | ^  |
|                       |                                   |        |    |
|                       |                                   |        | -  |
|                       | L                                 |        |    |
|                       | ОК                                | Cancel |    |
|                       |                                   |        |    |

Once this field has been completed, the output of this will be displayed on the main document review screen.

| tcome<br>dew Owner A           | Admin, PG                                               | Ψ<br>Ψ                                                      |                      |                           |                |                                                                                                    |              |
|--------------------------------|---------------------------------------------------------|-------------------------------------------------------------|----------------------|---------------------------|----------------|----------------------------------------------------------------------------------------------------|--------------|
| dew Owner A                    | Admin, PG                                               |                                                             |                      |                           |                |                                                                                                    |              |
| nment                          | Admin, Po                                               |                                                             |                      |                           |                |                                                                                                    |              |
| ment                           |                                                         |                                                             | _                    |                           |                |                                                                                                    |              |
|                                |                                                         |                                                             | v                    |                           |                |                                                                                                    |              |
| eviewers                       |                                                         |                                                             |                      |                           |                |                                                                                                    |              |
| arget Date                     | Reviewer                                                | Action                                                      | Comment              | 0                         | utcome         | Review On                                                                                                    |              |
| 8/02/2022                      | Gribbon, Rad                                            |                                                             | Details of the revis | ew. d                     | hange Required | 16/02/2022                                                                                                    |              |
|                                | (and any rade                                           | Please review this document.                                |                      |                           |                | 2010 CLEVEL                                                                                                    | Q<br>S       |
|                                | (and de la rate                                         | Please review this document.                                |                      |                           |                | - and - and | 4<br>1<br>1  |
| irrent Char                    | nge requests against document                           | Please review this document.                                |                      |                           |                |                                                                                                    | #<br>  #     |
| urrent Char                    | nge requests against document                           | Please review this document.                                |                      | Raised Date               |                | Status                                                                                                    |              |
| urrent Char<br>Jumber<br>R 113 | nge requests against document<br>Rained By<br>Admin, PG | Please review this document.  Details List the details rele | evant to the cha     | Raised Date<br>14/02/2022 |                | Status<br>Accepted                                                                                                    | 0<br>6<br>10 |

Once all of the reviews have been completed by the assigned reviewers or a designated deadline has passed, the document/review owner is then able to consider all the returned information from the reviewers and make an overall decision on the update to the document. At this stage, all that needs to be completed is a decision on whether or not to update the document. The review owner will complete the remaining fields, completing a reviewed on date, outcome of "Change Required" or "Change Not Required" and comments on the final outcome of the review.

| riewed On                                    | 23/02/2022      |                                                             |                                                                                                    |                                      |                                         |                 |                           |                            |
|----------------------------------------------|-----------------|-------------------------------------------------------------|----------------------------------------------------------------------------------------------------|--------------------------------------|-----------------------------------------|-----------------|---------------------------|----------------------------|
| come                                         | Change Required | 9                                                           |                                                                                                    |                                      |                                         |                 |                           |                            |
| iew Owner                                    | Admin, PG       |                                                             | •                                                                                                    |                                      |                                         |                 |                           |                            |
| nment                                        | Document Owne   | er Comments                                                 |                                                                                                    | •                                    |                                         |                 |                           |                            |
| eviewers                                     |                 |                                                             |                                                                                                    |                                      |                                         |                 |                           |                            |
| Farget Date                                  | 2               | Reviewer                                                    | Action                                                                                                    | Comment                              |                                         | Outcome         | Review On                 |                            |
|                                              |                 |                                                             |                                                                                                    | Details of the second                | iew                                     | Change Required | 16/02/2022                |                            |
| 28/02/2022                                   | 2               | Gribbon, Paul                                               | Please review this document.                                                                                   | Details of the revi                  |                                         |                 | 10/02/2022                | 2<br>4<br>1                |
| 28/02/2022                                   | ange requests   | Gribbon, Paul                                               | Please review this document.                                                                                   |                                      |                                         |                 | 10/02/2022                | 2<br>3<br>10               |
| urrent Cha                                   | ange requests   | Gribbon, Paul<br>against document                           | Please review this document.                                                                                   |                                      |                                         |                 | Chable                    | 2<br>3<br>1<br>1<br>1<br>1 |
| 28/02/2022<br>urrent Cha<br>Number<br>TR 113 | ange requests a | Gribbon, Paul<br>against document<br>Raised By<br>Admin. PG | Please review this document.                                                                                   | evant to the cha                     | Raised Date                             |                 | Status                    | 2<br>3<br>1<br>1<br>1      |
| Surrent Cha<br>Number<br>CR 113<br>CR 115    | ange requests a | against document<br>Raised By<br>Admin, PG<br>Admin, PG     | Please review this document.  Please review this document.  Details  List the details rel Enter the details of | evant to the cha<br>of the change re | Raised Date<br>14/02/2022<br>14/02/2022 |                 | Status<br>Accepted<br>New |                            |

If a change to the document is required, the Document owner will update the master copy of the document and go through the usual processes of engaging relevant stakeholders before releasing a new draft for approval. If the outcome is that no change is required, this will be recorded in the record and this will then extend the review date of the document to the standard review increment for the document type. The default is 3 years, however this can be updated as required.

# 6.4. Scheduled Review

The process described above will be used for both Schedule and Unscheduled Reviews, the only difference will be that Scheduled reviews will be managed and alerted in advance by the Quality Assurance Manager or the appropriate designee.

#### 6.5. Unscheduled Review

In the event of an unscheduled review, this will be managed on a case by case basis and may be prompted as a result of external audits or the raising of a Change Request. The same process of creating a review record will be followed.

# 7. Read and Comprehend

As described in SOP 50.023, the requirement for Staff to Read and Comprehend certain SOPs associated to their Staff Category is detailed within each SOP. This is reflected and recorded in Q-Pulse as each staff member will be issued with the relevant SOPs to Read and acknowledge they comprehend its contents through Q-Pulse.

This has been mentioned previously in Section 2 and 3 and only appears as an option for Active documents or when documents are being made active. The records relating to this for Active documents can be found under the "Distribution" tab.

|                       | (1.0) - Documents Det                                                                                                    | tails - Q-Pulse            |                            |                                                                                                    |                                                                                         | 0 | ۵                                                                                                    | 23 |
|-----------------------|----------------------------------------------------------------------------------------------------|----------------------------|----------------------------|----------------------------------------------------------------------------------------------------|-----------------------------------------------------------------------------------------|---|----------------------------------------------------------------------------------------------------|----|
| File Edit Vi          | iew Actions Wind                                                                                                    | low Help                   |                            |                                                                                                    |                                                                                         |   |                                                                                                    |    |
| •                     | 🔒 💩 💋                                                                                                    | 2. 6 🗳                     | 🚑 🚑 💷 🗊                    | 🕐 - 📮 💸                                                                                                    | 60                                                                                      |   |                                                                                                    |    |
| Warning               | g: Where this icon app                                                                                                    | ears, refer to the tooltip | for more information.      |                                                                                                    |                                                                                         |   |                                                                                                    |    |
| Туре                  | SOPs                                                                                                    |                            | <ul> <li>Number</li> </ul> | SOP 51.037                                                                                                    | Revision 1.0                                                                            |   |                                                                                                    | lŕ |
| Title                 |                                                                                                    |                            | Status                     | Active                                                                                                    |                                                                                         |   | \$                                                                                                    | l  |
| TICK                  |                                                                                                    |                            | 50003                      | heave                                                                                                    |                                                                                         |   | ^<br>                                                                                                    | 4  |
| Owner                 | r                                                                                                    | • ··· Active D             | ate 03/03/2022             | 📑 🔯 🛛 Filena                                                                                                    | ame SOP 51.037 v1.0                                                                     |   | ••••                                                                                                    |    |
| Author                | r I                                                                                                    | • ··· Review D             | ate 03/03/2025             | 🔄 🔯 Keyw                                                                                                    | ords                                                                                    |   |                                                                                                    |    |
| Change                | e Details First Relea                                                                                                    | se                         |                            |                                                                                                    |                                                                                         |   |                                                                                                    |    |
| change                |                                                                                                    |                            |                            |                                                                                                    |                                                                                         |   | -                                                                                                    |    |
|                       |                                                                                                    |                            |                            |                                                                                                    |                                                                                         |   |                                                                                                    |    |
| Distrib               | bution                                                                                                    |                            |                            |                                                                                                    |                                                                                         | A | *                                                                                                    | l  |
|                       |                                                                                                    |                            |                            |                                                                                                    |                                                                                         |   |                                                                                                    |    |
|                       |                                                                                                    |                            |                            |                                                                                                    |                                                                                         |   | ~                                                                                                    | 1  |
| Copyholders           | s Notified Only                                                                                                    |                            |                            |                                                                                                    |                                                                                         |   | 2                                                                                                    |    |
| Copyholders<br>Number | Notified Only                                                                                                    | Dept/Organisation          | Comment                    | Distribution Date                                                                                                    | Acknowledged Date                                                                       |   | 2<br>2                                                                                                    |    |
| Copyholders           | Notified Only<br>Name                                                                                                    | Dept/Organisation          | Comment                    | Distribution Date 24/03/2022 09:41                                                                                                    | Acknowledged Date                                                                       |   | 2<br>4<br>2                                                                                                    |    |
| Copyholders           | Notified Only<br>Name<br>Ω<br>Ω                                                                                                    | Dept/Organisation          | Comment                    | Distribution Date<br>24/03/2022 09:41<br>24/03/2022 09:41                                                                                                    | Acknowledged Date                                                                       |   | 21<br>24<br>27<br>24                                                                                                    |    |
| Copyholders           | Notified Only<br>Name<br>Ω<br>Ω<br>Ω<br>Ω                                                                                                    | Dept/Organisation          | Comment                    | Distribution Date<br>24/03/2022 09:41<br>24/03/2022 09:41<br>24/03/2022 09:41                                                                                                    | Acknowledged Date                                                                       |   | 2<br>2<br>2<br>2<br>2<br>2                                                                                                    |    |
| Copyholders           | Notified Only       Name       Ω       Ω       Ω       Ω       Ω       Ω       Ω       Ω       Ω       Ω       Ω       Ω       Ω       Ω       Ω       Ω       Ω       Ω       Ω       Ω       Ω       Ω                                                                | Dept/Organisation          | Comment                    | Distribution Date<br>24/03/2022 09:41<br>24/03/2022 09:41<br>24/03/2022 09:41<br>24/03/2022 09:41                                                                                 | Acknowledged Date                                                                       |   | 2<br>2<br>2<br>2<br>2<br>2<br>2<br>2<br>3<br>2<br>3<br>3<br>3<br>3<br>3<br>3<br>3<br>3<br>3<br>3                                                                                                    |    |
| Copyholders           | Notified Only       Name       Ω       Ω       Ω       Ω       Ω       Ω       Ω       Ω       Ω       Ω       Ω       Ω       Ω       Ω       Ω       Ω                                                                                                    | Dept/Organisation          | Comment                    | Distribution Date<br>24/03/2022 09:41<br>24/03/2022 09:41<br>24/03/2022 09:41<br>24/03/2022 09:41<br>24/03/2022 09:41                                                             | Acknowledged Date                                                                       |   | 2<br>4<br>2<br>2<br>2<br>2<br>2<br>2<br>3<br>2<br>3<br>3<br>3<br>3<br>3<br>3<br>3<br>3<br>3<br>3                                                                                                    |    |
| Copyholders           | Notified Only       Name       Ω       Ω       Ω       Ω       Ω       Ω       Ω       Ω       Ω       Ω       Ω       Ω       Ω       Ω       Ω       Ω       Ω       Ω       Ω       Ω       Ω       Ω       Ω                                                        | Dept/Organisation          | Comment                    | Distribution Date<br>24/03/2022 09:41<br>24/03/2022 09:41<br>24/03/2022 09:41<br>24/03/2022 09:41<br>24/03/2022 09:41<br>24/03/2022 09:41<br>24/03/2022 09:41                     | Acknowledged Date                                                                       |   | 2<br>2<br>4<br>2<br>2<br>2<br>2<br>4<br>3<br>3<br>3<br>3<br>3<br>3<br>3<br>3<br>3<br>3<br>3<br>3                                                                                                    |    |
| Copyholders Number    | Notified Only       Name       只       只       只       只       只       只       只       只       只       只       只       只       只       只       只       只       只       只       只       只       只       只       只                                                        | Dept/Organisation          | Comment                    | Distribution Date<br>24/03/2022 09:41<br>24/03/2022 09:41<br>24/03/2022 09:41<br>24/03/2022 09:41<br>24/03/2022 09:41<br>24/03/2022 09:41<br>24/03/2022 09:41<br>24/03/2022 09:41 | Acknowledged Date                                                                       |   | <ul> <li>▲</li> <li>↓</li> <li>↓</li></ul> |    |
| Copyholders Number    | Notified Only       Name       只       只       只       只       只       只       只       只       只       只       只       只       只       只       只       只       只       只       只       只                                                                                | Dept/Organisation          | Comment                    | Distribution Date<br>24/03/2022 09:41<br>24/03/2022 09:41<br>24/03/2022 09:41<br>24/03/2022 09:41<br>24/03/2022 09:41<br>24/03/2022 09:41<br>24/03/2022 09:41                     | Acknowledged Date Acknowledged Date  06/04/2022 10:28 08/06/2022 20:54 06/04/2022 10:52 |   | 2<br>2<br>2<br>2<br>2<br>2<br>2<br>2<br>2<br>2<br>2<br>2<br>2<br>2<br>2<br>2<br>2<br>2<br>2                                                                                                    |    |
| Copyholders Number    | Notified Only       Name       Ω       Ω       Ω       Ω       Ω       Ω       Ω       Ω       Ω       Ω       Ω       Ω       Ω       Ω       Ω       Ω       Ω       Ω       Ω       Ω       Q       Q       Q       R       Q                                        | Dept/Organisation          | Comment                    | Distribution Date<br>24/03/2022 09:41<br>24/03/2022 09:41<br>24/03/2022 09:41<br>24/03/2022 09:41<br>24/03/2022 09:41<br>24/03/2022 09:41<br>24/03/2022 09:41                     | Acknowledged Date                                                                       |   | 2<br>2<br>2<br>2<br>2<br>2<br>2<br>2<br>2<br>2<br>2<br>2<br>2<br>2<br>2<br>2<br>2<br>2<br>2                                                                                                    |    |
| Copyholders Number    | Notified Only         Name         只         只         只         只         只         只         只         只         只         只         只         只         只         只         只         只         只         只         只         只         只         P         Requests | Dept/Organisation          | Comment                    | Distribution Date<br>24/03/2022 09:41<br>24/03/2022 09:41<br>24/03/2022 09:41<br>24/03/2022 09:41<br>24/03/2022 09:41<br>24/03/2022 09:41<br>24/03/2022 09:41                     | Acknowledged Date                                                                       |   |                                                                                                    |    |

As can be seen in the example above, a list of staff will have a record of the document having been distributed to them and a record of when they have acknowledged they have read this document.

Reports are run centrally by the Quality Assurance Manager or the appropriate designated authority to ensure staff are responding in a timely manner as well as automated reminders being sent by Q-Pulse.

In the event a document is to be added as new or update which changes the staff groups associated to the SOP, this will be reflected in the records by the Quality Assurance Manager or the appropriate designee at this time which is detailed in Section 2 and 3.

In the event new members of staff join R&I or change role within, the Quality Assurance Manager or the appropriate designee must be notified to ensure they are set up with the appropriate Q-Pulse account and the correct documents distributed.

## 7.1. Responding to Read and Comprehend Action

When a document is distributed, an E-Mail will be sent to all Copyholders and Notified individuals. This will include a file to locate the record in the desktop application and a link to open the record in the web version.

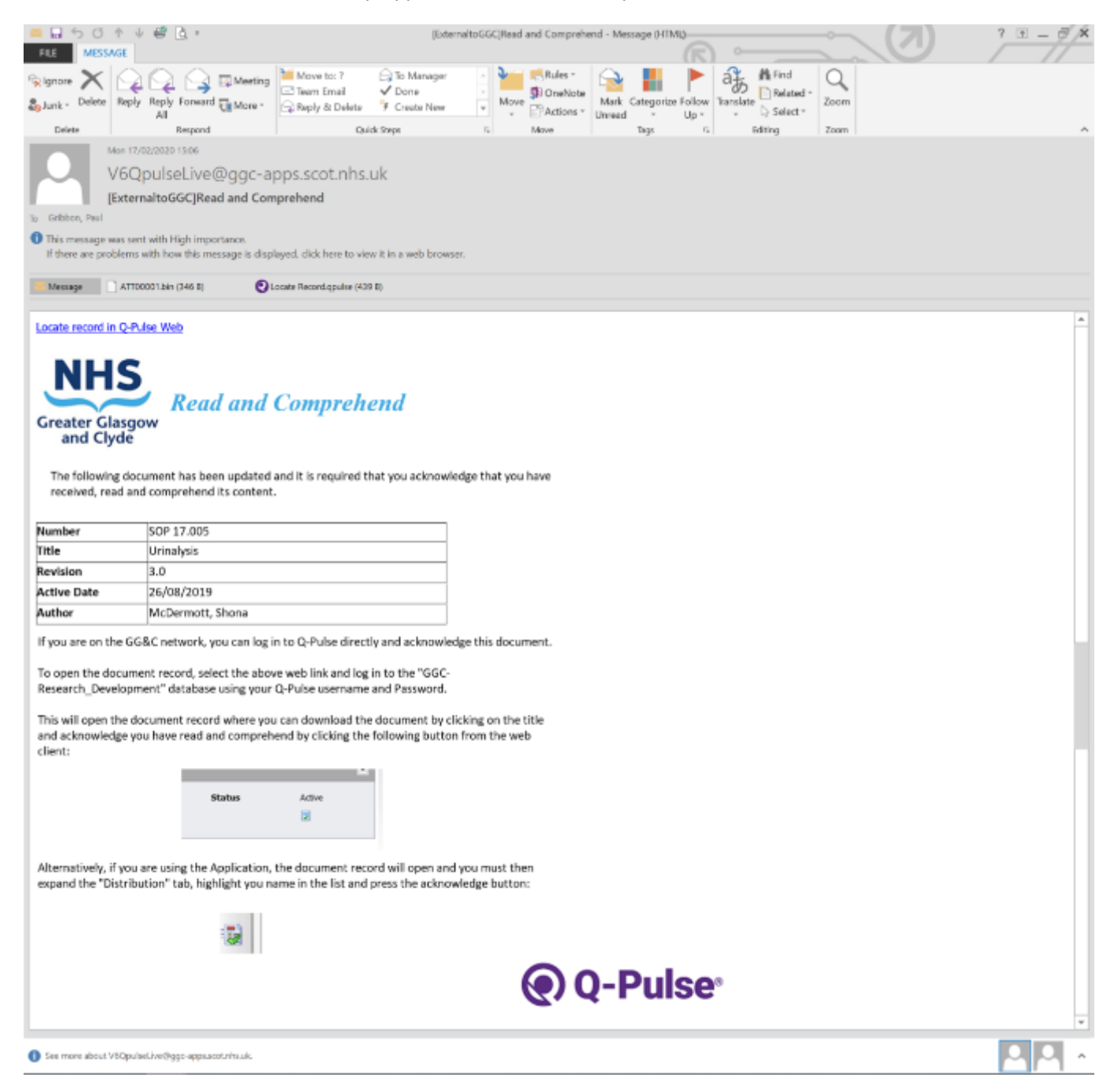

Documents which require acknowledgement can also be identified without receiving an E-Mail by opening the Q-Pulse application and then opening the Documents Module from the front Launch Pad.

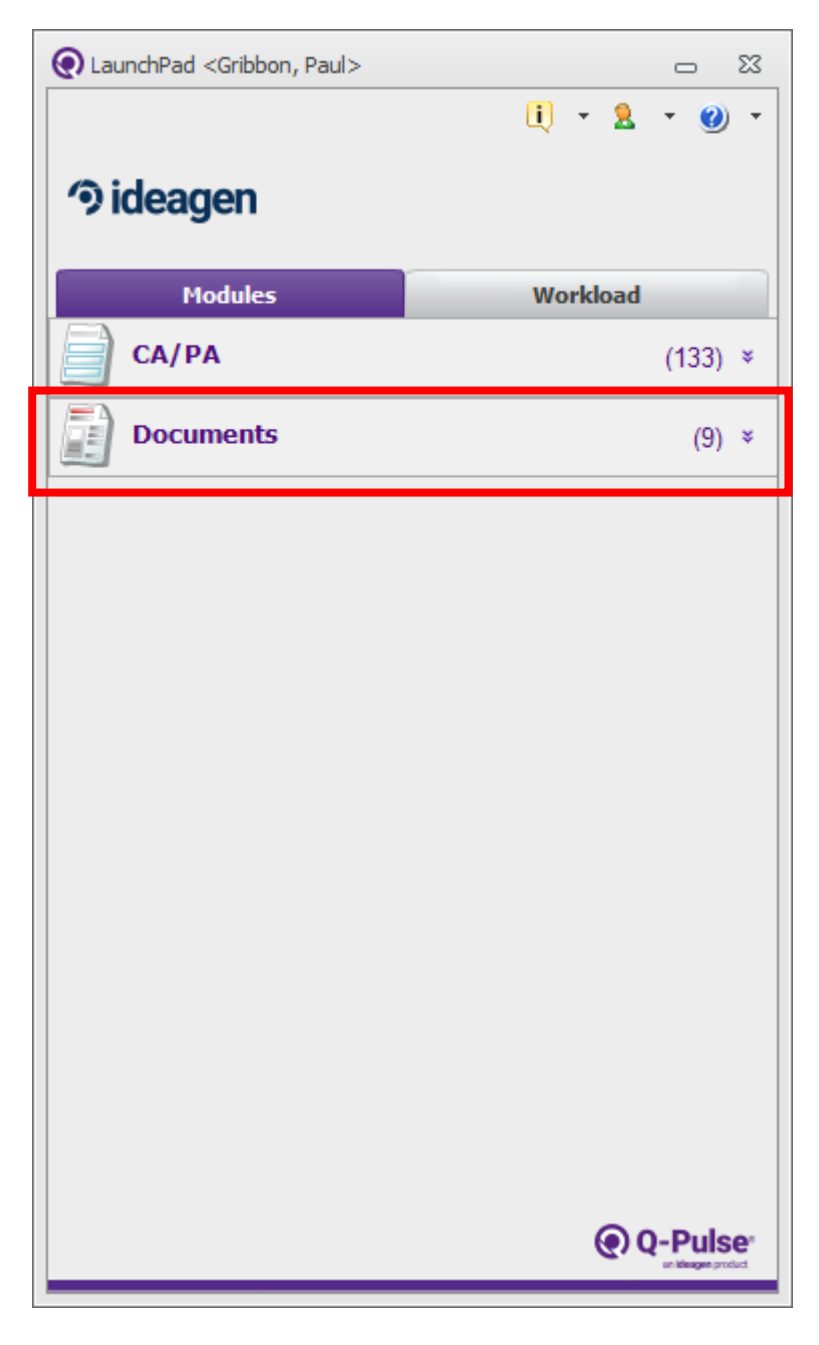

This will then open a new window for the documents module, in the top left hand corner of this window the actions associated with your account will be listed.

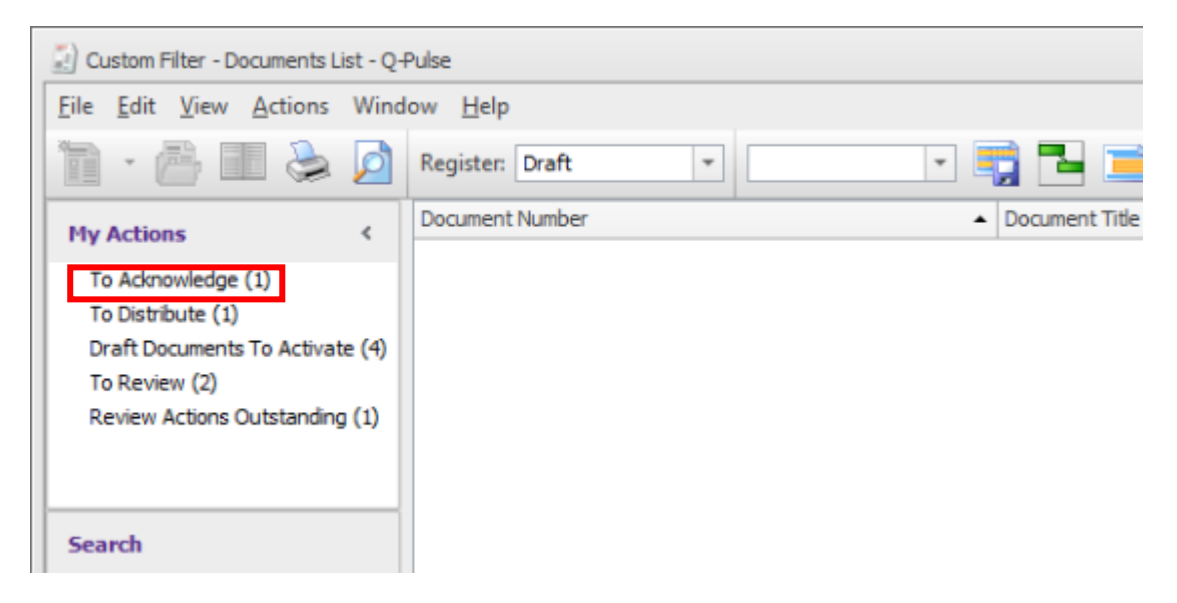

A number of different actions may be displayed and the numbers to complete for each will appear in brackets beside, in this instance it is the "To Acknowledge" action which is of interest. Double click on this to perform a search which will return a list of all documents to acknowledge.

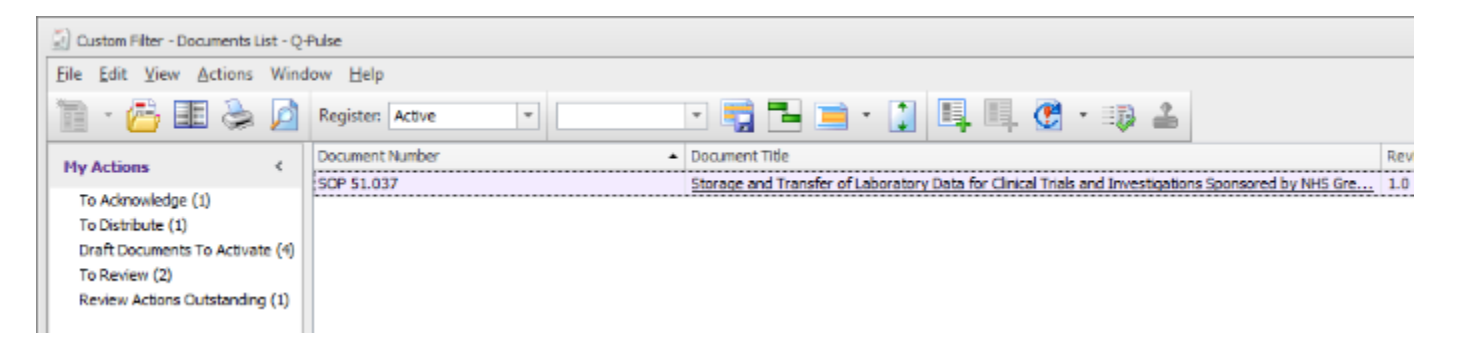

When the search completes and the documents are listed, each record can be opened by double clicking on the line or the document itself can be downloaded and opened by clicking on the title which will appear in blue underlined text.

You will then need to acknowledge receipt of the document, when you open the record for the document in Q-Pulse you then expand the "Distribution" tab, highlight your name and on the right hand side there will be a button to acknowledge receipt.

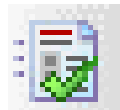

Once this has been clicked, an acknowledgement date will appear beside your name.

| 🧾 SOP 50.019 (1                        | 1.0) - Documents Details         | - Q-Pulse         |                            |                   |                      | - 0        | 23  |
|----------------------------------------|----------------------------------|-------------------|----------------------------|-------------------|----------------------|------------|-----|
| <u>F</u> ile <u>E</u> dit <u>V</u> iev | w <u>A</u> ctions <u>W</u> indow | <u>H</u> elp      |                            |                   |                      |            |     |
| 1 - 1                                  | 🔒 💩 🙍                            | & 🦻 🖳             | 🚑 🚑 🗊 🗊                    | 🕐 🝷 🕐             | 00                   |            |     |
| Туре                                   | SOPs                             |                   | <ul> <li>Number</li> </ul> | OP 50.019         | Revision 1.0         |            | Î   |
| Title                                  | Test SOP                         |                   | Status                     | Active            |                      |            | *   |
| Owner                                  | Gribbon, Paul                    | • ··· Active Dal  | e 07/10/2019               | 🗐 🔯 🛛 Filenam     | e SOP01 006 v10 0 dr | <u>aft</u> |     |
| Author                                 | Gribbon, Paul                    | • ··· Review Dat  | e 07/10/2021               | 🔄 🔯 🛛 Keyword     | s                    |            |     |
| Change I                               | Details First Release            |                   |                            |                   |                      | *          |     |
| Distribu                               | ltion                            |                   |                            |                   |                      | :          | * ≡ |
| Copyholders                            | Notified Only                    |                   |                            |                   |                      | â          | 2   |
| Number 🔺                               | Name                             | Dept/Organisation | Comment                    | Distribution Date | Acknowledged Date    | 2          | ф   |
|                                        | 요 Admin, PG                      | Research Governa  |                            | 07/10/2019 11:50  | 07/10/2019 11:51     |            |     |
|                                        |                                  |                   |                            |                   |                      | 4          | ×   |
|                                        |                                  |                   |                            |                   |                      | :          |     |
|                                        |                                  |                   |                            |                   |                      |            |     |
|                                        |                                  |                   |                            |                   |                      |            |     |
|                                        |                                  |                   |                            |                   |                      |            |     |
|                                        |                                  |                   |                            |                   |                      | _          |     |
| Change                                 | Requests                         |                   |                            |                   |                      | :          | ÷   |
| 👩 n                                    | I II - L                         |                   |                            |                   |                      |            |     |
|                                        |                                  |                   |                            |                   |                      |            |     |

Alternatively, if you wish to acknowledge a document through the web portal it can be done by following the web link in the email notification. This will open the document record which will look similar to that shown below.

If you do not have the email as a reference, by opening the web portal version the front screen should display the actions associated to your account in the way shown below.

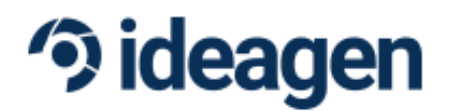

| My Actions |                             |            |          |
|------------|-----------------------------|------------|----------|
|            | Documents                   |            |          |
|            | To Acknowledge              | <u>(1)</u> |          |
| ·          | To Distribute               | (5)        |          |
|            | To Review                   | (2)        |          |
|            | Change Requests - To Action | (1)        |          |
|            | CA/PA                       |            | <b>*</b> |

To open the list of documents to acknowledge, click on the number which appears in brackets beside the action to open a new window.

# Q-Pulse

| Hone Decements                                                                                               | CATIA              |                                  |                                                                            |           |            |           |
|----------------------------------------------------------------------------------------------------|--------------------|----------------------------------|----------------------------------------------------------------------------|-----------|------------|-----------|
| B Ny Actions To Aclano                                                                                       | nelakge 1 raa      | unds Q Pulse                     |                                                                            |           |            | 🏠 🗇 🔍 🗇 🚯 |
| Hy Actiona                                                                                                   | 電影 险 (             | Ð                                |                                                                            |           |            |           |
| De Constanción (M. 1997)<br>De Constanción<br>De Constanción                                                 | Drog a column hos  | der here to aroug by thet column |                                                                            |           |            |           |
| Canada Carlanae Construction                                                                                 |                    | Number                           | Ltle                                                                       | Restation | A: Ine     |           |
| Noanth                                                                                                    |                    | 509 51.467                       | Storage and<br>Transfer of<br>Laboratory<br>Data for<br>Clinical<br>Trials | 1.0       | 16/16/2022 | ्य म् ह   |
| Page           Ange           Capy Mathew           Kapy           Approxem           Approxem           Kap | Database webser of | Hinnerkyersep 2 . Manifesta      |                                                                            |           |            |           |

This will then return a list of documents, from here you can download and open the document by clicking on the title which appears in blue underlined text and when you have read and understood the content select the button to acknowledge on the right hand side.

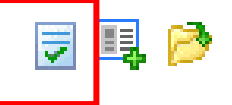

This will open a window to confirm acknowledgement of the document.

| Ocument Acknowledgement   | ×  |
|---------------------------|----|
| Acknowledgement Accepted. |    |
|                           | ок |
|                           |    |
|                           |    |
|                           |    |
|                           |    |
|                           |    |
|                           |    |
|                           |    |
|                           | E. |

Alternatively, the individual document record can be opened by selecting the open button on the right hand side of the listing. This would be the process if you have followed the link from an email.

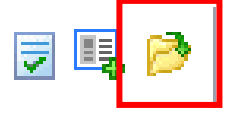

When the document record is open, on the top right hand side there is a button which allows you to acknowledge receipt, press this once the document has been reviewed and understood.

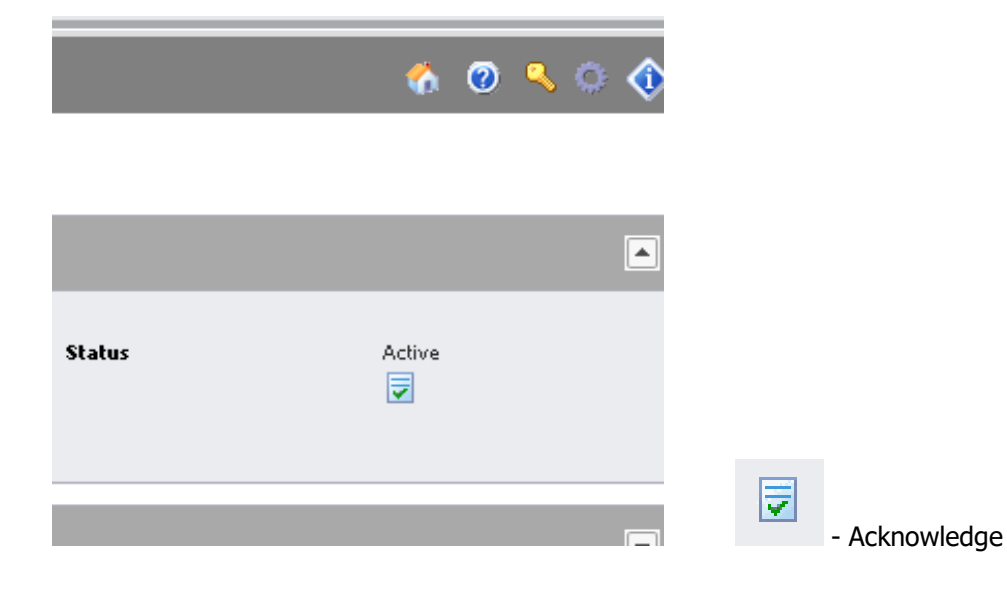

| Q-Pube                                                                                             | ×        | +                       |                                                                |                             |                          |        |            |     | 8            | × |
|----------------------------------------------------------------------------------------------------|----------|-------------------------|----------------------------------------------------------------|-----------------------------|--------------------------|--------|------------|-----|--------------|---|
| €→ເພ                                                                                               |          | © 10.3                  | 12.121/qpulseweb/ai/com                                        | n orv/module=mappe          | r asos? = odule=document | ⊌ ☆    | lii        |     | <b>s</b>   1 | - |
| <b>Q</b> Q-P                                                                                       | Puls     | e.                      |                                                                |                             |                          |        |            |     |              |   |
| Document Det                                                                                       | tails St | 0P 50.019               | Fest (Active) - Q Pul                                          | se                          |                          |        | é 🛛 🤻      | 0 🚸 | <b>C</b>     | 1 |
| My Actions                                                                                         |          | 4                       |                                                                |                             |                          |        |            |     | 4            |   |
| To éo increadige (* )                                                                              | e        | Summary                 |                                                                |                             |                          |        |            | •   | d I          |   |
|                                                                                                    |          | Type<br>Nucley<br>Owner | CHAPTER(\$0 Ganera <b>f/COP</b> c<br>Solir Statys<br>Admin, PG | Title<br>Heatsian<br>Author | Tect<br>1.0<br>Admin. PG | Stabar | Addan<br>V |     |              | l |
| Search                                                                                             |          |                         |                                                                |                             |                          |        |            |     |              |   |
| Status<br>Asthre                                                                                   | ٠        | 🕹 Approv                | ved By                                                         |                             |                          |        |            |     |              |   |
| Tape<br>Any                                                                                        |          | 📑 Chang                 | e Request (0)                                                  |                             |                          |        |            | Ξ   |              |   |
| Copy Holdes                                                                                        | -        | 🋷 Relate                | d Documents (0)                                                |                             |                          |        |            | E   |              |   |
| Арргония                                                                                           |          |                         |                                                                |                             |                          |        |            |     | 1            |   |
| Any                                                                                                | ٠        |                         |                                                                |                             |                          |        |            |     |              |   |
| Ovener                                                                                             |          |                         |                                                                |                             |                          |        |            |     | :            |   |
| Any                                                                                                | *        |                         |                                                                |                             |                          |        |            |     | Ш            |   |
| Kaywordt                                                                                           |          |                         |                                                                |                             |                          |        |            |     | Ш            |   |
| Search                                                                                             |          |                         |                                                                |                             |                          |        |            |     |              |   |
| My Searches                                                                                        |          |                         |                                                                |                             |                          |        |            |     |              |   |
| Default<br>Decements Held<br>Open Charge Recession<br>Me Deall Decements<br>Dealt Workflaw Stagged |          |                         |                                                                |                             |                          |        |            |     |              |   |

Once you press this button, a window will display to confirm you have acknowledged the document.

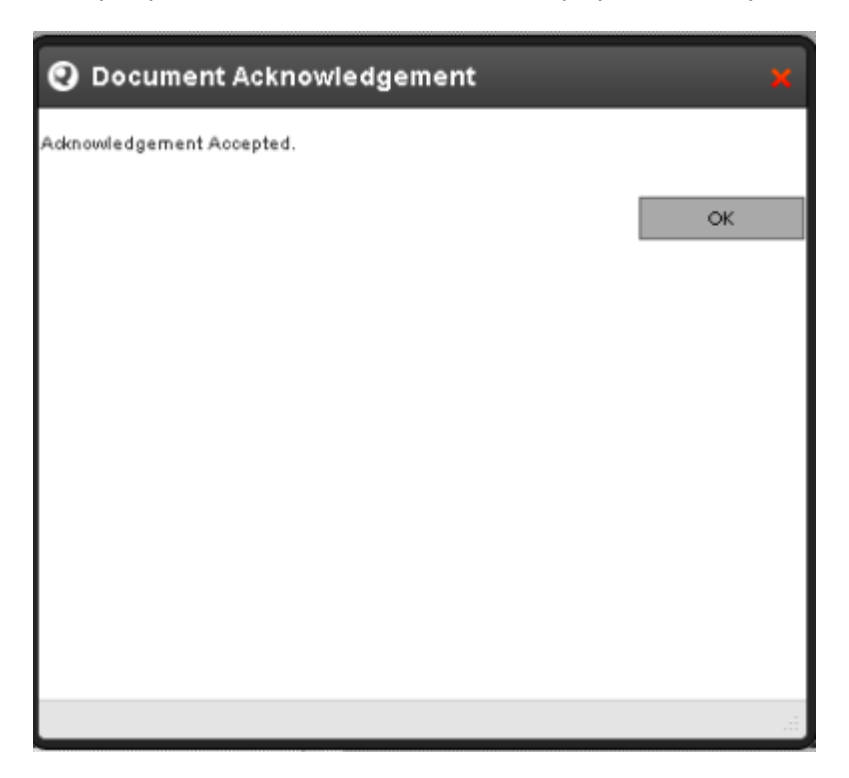

# 8. Related Documents (QA)

SOPs, Forms and Guidelines can be interconnected in their nature and reference other processes. This relationship which is detailed in SOP section 6,.Referenced Documents, can then be represented within Q-Pulse by forming these links.

This action will be taken by the Quality Assurange Manager or the appropriate designee, to achieve this, during the release of a new SOP or update of an existing SOP detailed in section 2. and 3, the properties tab of the document can be expanded and the document properties option selected.

| SOP 51.037 (1.0) - Documents Details - Q-Pulse                         |                                | - 0 %  |
|------------------------------------------------------------------------|--------------------------------|--------|
| File Edit View Actions Window Help                                     |                                |        |
| 🛅 · 🗉 📙 📚 🙆 🌲 🦻 耳 🕰 🍰                                                  | 🗈 🗊 🔮 · 📮 🗇 🌀 🌀                |        |
| ▲ Warning: Where this icon appears, refer to the tooltip for more info | rmation.                       |        |
| Type SOPs                                                              | Number SOP 51.037 Revision 1.0 |        |
| Title Storage and Transfer of Laboratory Data for Clinical Trials      | Status Active                  | ×      |
| Distribution                                                           |                                | × 4    |
| Change Requests                                                        |                                | *      |
| Review History                                                         |                                | ×      |
| Revision History                                                       |                                | ¥      |
| Approved By                                                            |                                | ×      |
| Vroperties                                                             |                                | *      |
| No additional properties assigned                                      | User/Note Date/                | Time 👻 |
|                                                                        | No Notes Added                 | ٨      |
|                                                                        |                                |        |
|                                                                        |                                |        |
|                                                                        |                                |        |
|                                                                        |                                |        |
|                                                                        |                                |        |
|                                                                        |                                |        |
|                                                                        |                                |        |

This will open a new window which has a number of different options in which associations can be formed to the document. In this instance it is the "Related Documents" option which is of interest, select this option to change the displayed screen.

| Document Proper      | rties Editor         | B      | 23 |
|----------------------|----------------------|--------|----|
|                      | 🥃 Notes              |        |    |
| Notes                | User Wote Date \Time |        | -  |
|                      | No Notes Added       |        |    |
| Additional<br>Fields |                      |        |    |
| Related<br>Documents |                      |        |    |
| Related              |                      |        |    |
|                      |                      |        |    |
| Related<br>Processes |                      |        |    |
| Related              |                      |        |    |
| Standards            |                      |        |    |
| ×                    |                      |        |    |
| Signatures           |                      |        |    |
|                      | Add Edit Delete      |        |    |
|                      | ОК                   | Cancel |    |

In this screen there is the ability to "Add" a link to another document, this allows to link any document held in Q-Pulse to this document record.

| Document Proper        | ties Editor |                           |        |       |     | 8     | 23 |
|------------------------|-------------|---------------------------|--------|-------|-----|-------|----|
|                        |             | Related Docu              | uments |       |     |       |    |
| Notes                  | SOP 51.0    | )37 references the follow | ing:   |       |     |       |    |
|                        | Туре        | -                         | No     | Title |     |       |    |
| Additional<br>Fields   |             |                           |        |       |     |       |    |
|                        |             |                           |        |       |     |       |    |
| Related<br>Documents   |             |                           |        |       |     |       |    |
|                        |             |                           |        |       |     |       |    |
| Related<br>Departments |             |                           |        |       |     |       |    |
|                        |             |                           |        |       |     |       |    |
| Related<br>Processes   | Add         | Remove                    |        |       |     |       |    |
|                        | SOP 51.0    | )37 is referenced by:     |        |       |     |       |    |
|                        | Туре        | •                         | No     | Title |     |       |    |
| Related<br>Standards   |             |                           |        |       |     |       |    |
| ×                      |             |                           |        |       |     |       |    |
| Signatures             |             |                           |        |       |     |       |    |
|                        |             |                           |        |       |     |       |    |
|                        |             |                           |        |       |     |       |    |
|                        |             |                           |        |       | ОКС | ancel |    |

By selecting Add, a new window will open and allow you to search based on a keyword which can be the document number or title.

| ch for Document |         | 23 💽 Se | earch for Document   |                                           |                 |
|-----------------|---------|---------|----------------------|-------------------------------------------|-----------------|
|                 |         | Ту      | pe                   |                                           |                 |
|                 |         | ✓ An    | у                    |                                           |                 |
| ord             |         | • Ke    | eyword               |                                           | •               |
|                 |         | SC      | OP 50                |                                           |                 |
|                 | 🔎 Searc | h ×     |                      |                                           | 🔎 Search        |
| r Title         | Туре    | Nun     | mber                 | Title                                     | Туре            |
| · · · ·         | · · · · | SOF     | P 50.010             | Project Data Entry                        | CHAPTER\50 Gene |
|                 |         | SOF     | P 50.009             | Project Numbering                         | CHAPTER\50 Gene |
|                 |         | SOF     | P 50.011             | Setting up Researc                        | CHAPTER\50 Gene |
|                 |         | SOF     | P 50.016             | Development of ne                         | CHAPTER\50 Gene |
|                 |         | SOF     | P 50.001             | NHS Greater Glasg                         | CHAPTER\50 Gene |
|                 |         | SOF     | P 50.013             | Setup and mainten                         | CHAPTER\50 Gene |
|                 |         | SOF     | P 50.017             | Clinical Research &                       | CHAPTER\50 Gene |
|                 |         | SOF     | P 50.018             | Clinical Research &                       | CHAPTER\50 Gene |
|                 |         | SOF     | P 50.006             | Registration of Bio                       | CHAPTER\50 Gene |
|                 |         | SOF     | P 22.050             | Recording Pharma                          | CHAPTER \22 NHS |
|                 |         | SOF     | P 50.019             | Independent Stak                          | CHAPTER\50 Gene |
|                 |         | SOF     | P 50.020             | eCRF User Accept                          | CHAPTER\50 Gene |
|                 |         | SOF     | P 50.022             | Preparation of Ter                        | CHAPTER\50 Gene |
|                 |         | SOF     | P 50.021             | Participant recruit                       | CHAPTER\50 Gene |
|                 |         | SOF     | P 50.022<br>P 50.021 | Preparation of Ter<br>Participant recruit | CHAPTER \50     |

From the presented list of options, select the relevant SOP, Form or Guideline to add this link.

This process can be repeated as many times as is required to form all the appropriate links. With these links in place, it will allow you to view all the associated documents to an SOP when it is undergoing review and help to manage the potential ripple through impact of any changes.

| 📓 Document Prope                               | ties Editor                             |            |                             | B      | 23 |
|------------------------------------------------|-----------------------------------------|------------|-----------------------------|--------|----|
|                                                | Related Doc                             | uments     |                             |        |    |
| Notes                                          | SOP 51.037 references the follo         | wing:      |                             |        |    |
|                                                | Туре                                    | No         | Title                       |        |    |
| Additional<br>Fields                           | CHAPTER\50 General\SOPs                 | SOP 50.010 | Project Data Entry on SReDA |        |    |
| Related<br>Documents<br>Related<br>Departments |                                         |            |                             |        |    |
| Related<br>Processes                           | Add Remove SOP 51.037 is referenced by: |            |                             |        |    |
|                                                | Туре                                    | No         | Title                       |        |    |
| Related<br>Standards<br>Signatures             |                                         |            |                             |        |    |
|                                                |                                         |            | ОК                          | Cancel |    |

# 9. Change of Ownership (QA)

There may from time to time be the requirement to change the ownership of a document if this happens outside of the normal review period of the document the record can be updated to simply change the "Owner" field over to the new name based on the rules set out in SOP 51.023. This must be completed by the Quality Assurance Manager or an Appropriate Designee.

In the event that the Author and Ownership are to be changed, these fields will be updated during the review process of the document as detailed in Section 3. by the Quality Assurance Manager of the appropriate designee.

# **Document Details**

| Prepared by: Paul Gribbon    | Signed | Date |
|------------------------------|--------|------|
| Approved by: Caroline Watson | Signed | Date |

# **Document History**

| Version | Date       | Description   |
|---------|------------|---------------|
| 1.0     | 25/08/2022 | First Release |

This guideline is a controlled document. The current version can be viewed on the Unit's internet site. Any copy reproduced from the internet site may not, at time of reading, be the current version.